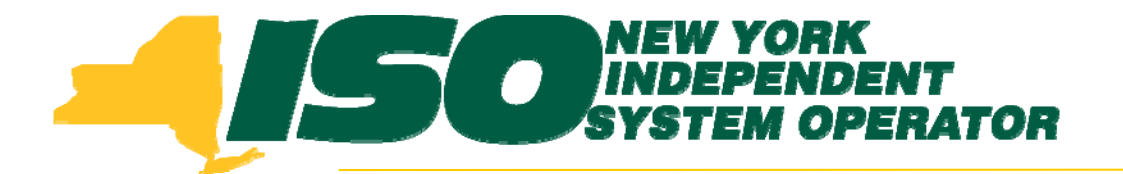

### Part 2 – Updates to Existing DRIS Functionality Demand Response Information System (DRIS) Training for September 2011 Deployment

#### Stacia Wilcox New York Independent System Operator

*Tuesday, August 30, 2011 10:00 am – 2:00 pm* 

Wednesday, September 7, 2011 10:00 am – 2:00 pm

**Rensselaer**, NY

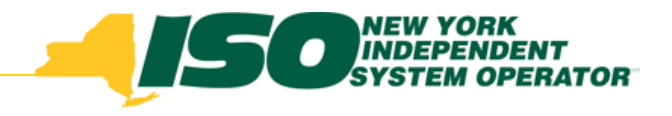

## **Training Topics**

- Part 1: Introduction to DRIS
  - DRIS User Requirements
  - User Privileges
  - Access to DRIS
  - Additional Tools
- Part 2: Updates to Existing DRIS Functionality
- Part 3: Background of SCR Baseline Implementation
- Part 4: Resource ACL
  - SCR Load Zone Peak Hours
  - TO Add-back Hours
  - Enrollment with ACL
  - Summer 2011 ACL Verification

- Part 5: Provisional ACL
  - Enrollment with Provisional ACL
  - Provisional ACL Verification
  - Provisional ACL Deficiency
- Part 6: RIP Deficiency
  - Timeline
  - Calculation
- Part 7: Aggregation PF
  - Timeline
  - MP PF and SCR Program PF
- Part 8: Deployment
  - Additional Training Sessions
  - Deployment Activities

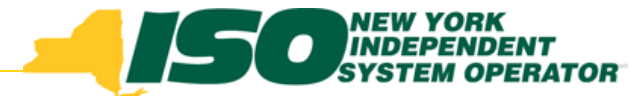

### **Updates to Existing Functionality**

- Ability to View "Reason for Pending Request" of a Resource Enrollment Request
  - DRIS Resource Enrollment Request Screen
- Ability to View Resource Enrollment "Approval Date"
  - DRIS Resource Capability Period Screen
- View Transmission Owner Field
  - DRIS Resource Monthly Details Screen
- Identify Resources with an Enrollment Status of Pending or Under Review on the UCAP Export
  - UCAP Export

# Ability to View "Reasons for Pending Request" of a Resource

|                  | MEW YORK<br>INDEPENDENT<br>SYSTEM OPERATO | morrow1                  | Fro                                                                                                    | m the               | e DR              | IS m                   | enu,                    | seled              | ct Re                   | esourc                                             | e and                                                              | then                                                |  |  |  |  |  |
|------------------|-------------------------------------------|--------------------------|----------------------------------------------------------------------------------------------------|---------------------|-------------------|------------------------|-------------------------|--------------------|-------------------------|----------------------------------------------------|--------------------------------------------------------------------|-----------------------------------------------------|--|--|--|--|--|
| Main 🕶 MP 👻      | Resource - SCR - Perfor                   | mance Fa                 | Enroll                                                                                                    | ment                | Req               | uest                   | S                       |                    |                         |                                                    |                                                                    |                                                     |  |  |  |  |  |
| SCR              | Capability Period Enrollm                 | ents                     |                                                                                                    |                     |                   | I                      |                         |                    |                         |                                                    |                                                                    |                                                     |  |  |  |  |  |
| Capability Perio | Monthly Enrollments                       |                          |                                                                                                    | INT                 | Demano            | Respons                | se Informa              | ation Syste        | em                      |                                                    |                                                                    |                                                     |  |  |  |  |  |
| Auction Month    | Monthly Details                           | Main - MP -              | Building The Energy Markets Of TomorrowToday Resource = SCR + Performance Factors + DR Event + Mitigation + Tables + |                     |                   |                        |                         |                    |                         |                                                    |                                                                    |                                                     |  |  |  |  |  |
| - Enrollmen      | Enrollment Requests                       | MP Name:                 | Market Partici                                                                                                    | pant 👻              | Resource ID:      | ~                      | Capability Perior       | d: Winter 2011-20  | 12 V Program            | n: 🔽                                               |                                                                    |                                                     |  |  |  |  |  |
| Enter            | search                                    | Encollment Res           | works Summany                                                                                                    |                     |                   |                        | Month                   |                    | ▼ Statu                 | 5:                                                 | Display -                                                          |                                                     |  |  |  |  |  |
| criteria         | for the                                   | Resource Reso<br>ID Name | e Br                                                                                                    | egin Effective Date | Program Status    | Duplicate<br>Enrollmen | Monitored<br>Fields Cor | mments             | Submittal Su<br>Date By | bmitted Status<br>Update<br>Date                   | Status<br>Update<br>By                                             |                                                     |  |  |  |  |  |
| Pending          | a resource                                | 202598 Reso              | urce One 11                                                                                                    | 1/01/2011 00:00:00  | SCR Pendin        | g N                    | Y                       |                    | 07/28/2011 NY           | ISO 07/28/2011                                     | NYISO                                                              |                                                     |  |  |  |  |  |
| and from         | m the                                     |                          |                                                                                                    |                     |                   |                        |                         |                    |                         |                                                    |                                                                    |                                                     |  |  |  |  |  |
| Enrollm          | ent /                                     |                          |                                                                                                    |                     |                   |                        |                         |                    |                         |                                                    |                                                                    |                                                     |  |  |  |  |  |
| Reques           | sts                                       |                          |                                                                                                    |                     |                   |                        |                         |                    |                         |                                                    |                                                                    |                                                     |  |  |  |  |  |
| Summa            | arv select                                | I4 4   Page              | 1 of 1 🕨 🕅                                                                                                    | 2                   |                   |                        |                         |                    |                         |                                                    |                                                                    | Displaying 1                                        |  |  |  |  |  |
|                  |                                           | Enrollment Req           | Descurse Name                                                                                                    | TO A securit Num    | Regin Effective D | Dreasam                | Status                  | Duplicate Faceller | Maniferral Fields       | Descent for Description 1                          | Tana                                                               | Transmission                                        |  |  |  |  |  |
| the reso         | Durce to                                  | 202598                   | Resource One                                                                                                    | T49930827           | 11/01/2011 00:00. | . SCR                  | Under Review            |                    |                         | Reasons for Pending P                              | J                                                                  | CEC                                                 |  |  |  |  |  |
| view ad          | lditional                                 | 202598                   | Resource One                                                                                                    | T49930827           | 11/01/2011 00:00. | . SCR                  | Pending                 |                    |                         | Field Name: Street - De<br>Field Nam<br>Value: '21 | tected Moni<br>e: Street - Detected Mor<br>9 Some Street' New Valu | nitored Field Change. Old<br>ue: '219 Other Street' |  |  |  |  |  |
| details          |                                           |                          |                                                                                                    |                     |                   |                        |                         |                    |                         |                                                    |                                                                    |                                                     |  |  |  |  |  |

Total count: 2

# Ability to View "Reasons for Pending Request" of a Resource

| View is Reacted for the reacted for the rea |               |                |                   |         |              |                   |                  |                                                                                   |                                               |                                            |  |  |  |  |
|----------------------------------------------------------------------------------------------------|---------------|----------------|-------------------|---------|--------------|-------------------|------------------|-----------------------------------------------------------------------------------|-----------------------------------------------|--------------------------------------------|--|--|--|--|
| Enrollment Requ                                                                                                    | uests Details |                |                   |         |              | Total count 2     |                  | *                                                                                 |                                               |                                            |  |  |  |  |
| Resource ID                                                                                                    | Resource Name | TO Account Num | Begin Effective D | Program | Status       | Duplicate Enrollm | Monitored Fields | Reasons for Pending Request                                                       | Zone                                          | Transmission                               |  |  |  |  |
| 202598                                                                                                    | Resource One  | T49930827      | 11/01/2011 00:00  | . SCR   | Under Review |                   |                  |                                                                                   | J                                             | CEC                                        |  |  |  |  |
| 202598                                                                                                    | Resource One  | T49930827      | 11/01/2011 00:00. | . SCR   | Pending      |                   |                  | Field Name: Street - Detected Mor<br>Field Name: Street -<br>Value: '219 Some Str | ni.<br>Detected Monitor<br>reet' New Value: ' | red Field Change. Old<br>219 Other Street' |  |  |  |  |

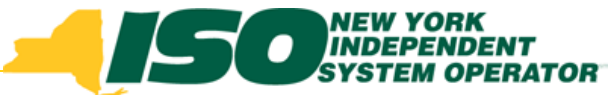

### **Resource Enrollment Approval Date**

| Main • Mf                                                       | Building The Ener                                                                  | EW YORK<br>IDEPENDENT<br>STEM OPERATOR<br>rgy Markets Of Tomorro<br>SCR - Performance | <b>v7</b><br>⊧Fa                                | From the                                                                                | e DRIS menu                | ı select Re                                  | esour    | ce and then |
|-----------------------------------------------------------------|------------------------------------------------------------------------------------|---------------------------------------------------------------------------------------|-------------------------------------------------|-----------------------------------------------------------------------------------------|----------------------------|----------------------------------------------|----------|-------------|
| SCR<br>Capability F<br>Auction Me<br>Enrollin                   | Capabi<br>Peric Monthly<br>onth<br>Enrollm                                         | ility Period Enrollments<br>y Enrollments<br>y Details<br>nent Requests               | b)                                              | Capabili                                                                                | ty Period Eni              | rollments                                    |          |             |
| Main • MP •                                                     | Iding The Energy Mark<br>Resource + SCR +                                          | RK DENT<br>DENT<br>DPERATOR<br>rels Of TomorrowToday<br>• Performance Factors • D     | emand Re<br>Resource Cap<br>REvent • Mitigation | sponse Infor<br>bability Period Enro<br>• Tables •                                      | mation System              |                                              |          |             |
| MP Name:                                                        | Market Part                                                                        | icipant 💌 R                                                                           | source ID:                                      | <ul> <li>Capability I</li> </ul>                                                        | Period: Winter 2011-2012 🗙 | Program:                                     | Y        |             |
| MP Name:                                                        | Market Part                                                                        | icipant 💌 R                                                                           | source ID:                                      | Capability I                                                                            | Period: Winter 2011-2012 ¥ | Program:<br>Zone:                            | v        | Display 🔽   |
| MP Name:<br>Capability Per                                      | Market Part                                                                        | icipant 💌 R                                                                           | source ID:                                      | Capability I                                                                            | Period: Winter 2011-2012   | Program:<br>Zone:                            | <b>v</b> | Display     |
| MP Name:<br>Capability Per<br>Resource ID •                     | Market Part<br>riod Enrollments<br>Resource Name                                   | icipant 💌 R<br>Capability Period                                                      | zource ID:                                      | Capability I<br>Capability I<br>S<br>1 Pocket Approval Date                             | Period: Winter 2011-2012   | Program:<br>Zone:<br>EDRP<br>Enrollment Date | <b>v</b> | Display 🔽   |
| MP Name:<br>Capability Per<br>Resource ID •<br>202598           | Market Part<br>riod Enrollments<br>Resource Name<br>Resource One                   | icipant  R Capability Period Winter 2011-2012                                         | zone Sub-loar                                   | Capability I<br>Capability I<br>S<br>d Pocket Approval Date<br>07/28/2011               | Period: Winter 2011-2012   | Program:<br>Zone:<br>EDRP<br>Enrollment Date |          | Display 🔽   |
| MP Name:<br>Capability Per<br>Resource ID A<br>202598<br>202599 | Market Part<br>riod Enrollments<br>Resource Name<br>Resource One<br>Resource Three | icipant  R Capability Period Winter 2011-2012 Winter 2011-2012                        | zone Sub-loar                                   | Capability I<br>Capability I<br>S<br>d Pocket Approval Date<br>07/28/2011<br>07/28/2011 | Period: Winter 2011-2012   | Program:<br>Zone:<br>EDRP<br>Enrollment Date |          | Display     |

6

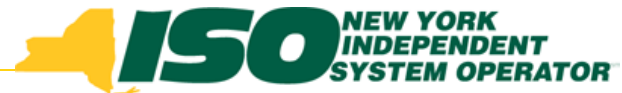

### **Resource Enrollment Approval Date**

- Approval Date: Date resource was imported and Enrolled or Date Pending Request was approved
- Enrollment Date: First day of the auction month for which the resource enrollment begins
- Sort on the Approval Date field to view resources required to perform in the first and second test in the Capability Period

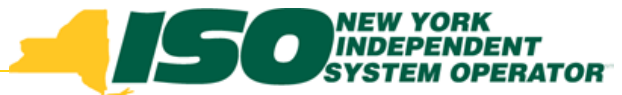

# Determine Resources Required to Test

- ICAP Manual Section 4.12.4.5 Testing of Special Case Resources
  - All Special Case Resources enrolled with and accepted by the NYISO on or before the date that is four business days prior to the date of the first test in the Capability Period (excluding the date of the test), such enrollment in any auction month within the Capability Period, must perform in the first test for each Capability Period in which the Resource is accepted on any date regardless of whether megawatts from the Special Case Resource had been offered prior to the date of the test.
  - All Special Case Resources enrolled with and accepted by the NYISO, such enrollment in any auction month within the Capability Period, that were not required to perform in the first Capability Period test shall perform in the second test within the Capability Period.

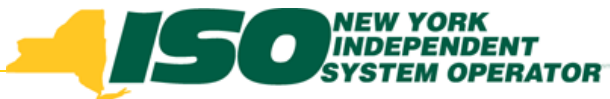

### **Transmission Owner Field**

| Building The Energy Markets Of TomorrowToday                                                                                                  | Demand Response Information System<br>Resource Monthly Details                                                                                                    |                    |
|----------------------------------------------------------------------------------------------------|----------------------------------------------------------------------------------------------------|--------------------|
| Main   MP  Resource  SCR  Performance  Factors                                                                                                | DR Event ▼ Mitigation ▼ Tables ▼                                                                                                    |                    |
| MP Name: Market Participant  TO:                                                                                                    | Resource ID:       202631       Capability Period:       Winter 2011-2012       Program: <ul> <li>Aggregation:</li> <li>Status:</li> <li>Display</li> </ul>                                                                                                    |                    |
| Monthly Details                                                                                                    |                                                                                                    |                    |
| Resource ID         Resource Name         TO Account Num         Month           202631         Resource One         T7547547657         Nove | Begin Effective Date         End Effective Date         Status         Program         Floor P         Subscribed Load         Subscribed Gen         Performance Fac         UCAP         Aggregation         ICAP         Transmission Loss Factor           11/01/2011 00:00:00         04/30/2012 23:59         Enrol         SCR         Image: Construction of the status of the status of the statu |                    |
| Building The Energy Markets Of Tomorrow.                                                                                                    | Demand Response Information System        Today         Resource Monthly Details         Factors * DR Event * Mitigation * Tables *                                                                                                    |                    |
| MP Name: Market Participant<br>TO:                                                                                                    | • Resource ID: 202631       • Capability Period: Winter 2011-2012       • Program:       • Aggregation:       •         • Month:       November 2011       • Zone:       • Status:       • Display                                                                                                    | ay 🔻               |
| Monthly Details                                                                                                    |                                                                                                    |                    |
| Declared Value Provisi ACL Shutdo Net A                                                                                                    | .CL CMD Response Type Generator Type Generator Rating TO TO - Voltage Level Strike Price Zone Sub-load Pocket Meter Installation Date Facility St                                                                                                    | treet 1 Facility S |
| 100 N 3136.7 0 3136                                                                                                    | 6.7 3037 C - NYP CEC - Low Tension 500 J 3222 Stat                                                                                                    | te St              |
|                                                                                                    |                                                                                                    |                    |

- From the DRIS menu, select Resource and then Monthly Details
- The new field for Transmission Owner is the 26<sup>th</sup> field from the left and requires scrolling across the screen

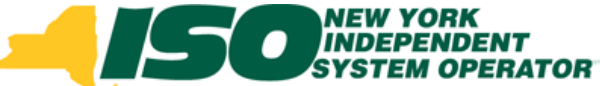

### **Resources which are Pending Enrollment or have an Under Review Enrollment on the UCAP Export**

- If a resource is Pending an Enrollment Request or has been placed Under Review by the NYISO, they will appear listed separately from their Aggregation on the UCAP Export
- The Aggregations to which the resource belongs will not have a total Aggregation UCAP MW listed until the Pending or Under Review resource is resolved (Approved/Denied or Enrolled/Separated)
- A Warning will appear at the top of the UCAP Export
  - Warning: One or more Aggregations contain a resource(s) with a Pending or Under Review Status. The UCAP MW value of these Aggregations are not listed on this export

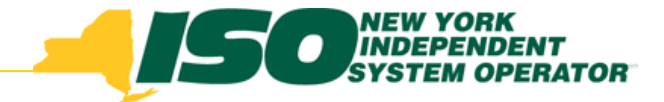

## **UCAP Export**

- Export UCAP Worksheet
- From the DRIS menu select Imports/Exports

| Building TP Energy Markets Of TomorrowToday                                             | Response Information System                |
|-----------------------------------------------------------------------------------------|--------------------------------------------|
| Main • MP • Desource • SCR • Performance Factors • DR Event • Mitig                     | ation - Tables -                           |
| Dashboard<br>Imports/Exports                                                            | Demand Response Information System         |
| Main - MP - Resource - SCR - Performance                                                | Factors ▼ DR Event ▼ Mitigation ▼ Tables ▼ |
| Capability Period: Winter 2011-2012                                                     | Display                                    |
|                                                                                         |                                            |
| Imports SCR Resource Imports EDRP Resource Resource Auction Sales Event Response        | Select a Capability Period,                |
| E Exports<br>SCR Resource Exports<br>EDRP Resource<br>UCAP Worksheet<br>Energy Payments | Imports and Exports along<br>the left side |

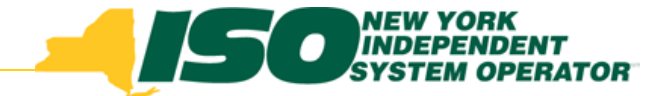

### **Pending or Under Review Resources on the UCAP Export**

Warning displayed at the top of the UCAP Export

| 1  | A         | В     | С       | D         | E          | F       | G           | H             | 1    | J      | К          | L     | M           | Ν    | 0        | Р         | Q             | R       | S         | Т      | U      | V      | W     | Х       | Y        | ZA     | A AB    |
|----|-----------|-------|---------|-----------|------------|---------|-------------|---------------|------|--------|------------|-------|-------------|------|----------|-----------|---------------|---------|-----------|--------|--------|--------|-------|---------|----------|--------|---------|
| 1  | WARNING   | : One | or more | e aggrega | tions cont | ain a r | esource(    | s) with a Pen | ling | or Und | ler Review | Stat  | us. The UCA | PMW  | value of | f these A | ggrega        | ions ar | e not lis | ted or | this e | xport. |       |         |          |        |         |
| 2  |           |       |         | - 69-656  |            |         |             | 27            | -39  |        |            |       |             |      |          |           | 192-2940<br>1 |         |           |        |        | 25     |       |         | -        |        |         |
| 3  | Sub Date  | Dem \ | Dem 1   | flective  | Aggrog RI  | P RI    | P Name      | Resource Na   | Zon  | Local  | i Resource | ld Me | Account     | Туре | TLF      | Peak 1    | Peak 2        | Peak 3  | Peak 4    | Deck   | APMD   | CMD    | CAP   | Stril F | P_Fact   | UCAP O | ff UCAP |
| 4  | 4/13/2011 | 2011  | Summ    | 5/1/2011  | 1234       | 1 Ma    | arket Parti | Resource 1    | I.   | ROS    | 789789789  | 1     | T123456789  | С    | 0.0481   | 43.1      | 43.1          | 43.1    | 43.1      | 13     | 43     | 30     | 14    | 500     | 1        | 14     |         |
| 5  | 4/13/2011 | 2011  | Summ    | 5/1/2011  | 1234       | 1 Ma    | arket Parti | Resource 2    | I.   | ROS    | 547474775  | 7     | T123456790  | С    | 0.0481   | 80.3      | 80.3          | 80.3    | 80.3      | 13     | 80     | 67     | 14    | 500     | 1        | 14     |         |
| 6  | 4/13/2011 | 2011  | Summ    | 5/1/2011  | 1234       | 1 Ma    | arket Parti | Resource 3    | I.   | ROS    | 777476476  | 4     | T123456791  | С    | 0.0481   | 81.7      | 81.7          | 81.7    | 81.7      | 13     | 82     | 69     | 14    | 500     | 1        | 14     |         |
| 7  | 4/13/2011 | 2011  | Summ    | 5/1/2011  | 1234       | 1 Ma    | arket Parti | Resource 4    | 1    | ROS    | 765765858  | 5     | T123456792  | С    | 0.0121   | 2602.9    | 2602.9        | 2603    | 2602.9    | 2573   | 2603   | 30     | 2604  | 500     | 1        | 2604   |         |
| 8  | 4/13/2011 | 2011  | Summ    | 5/1/2011  | 1234       | 1 Ma    | arket Parti | Resource 5    | 1    | ROS    | 865858658  | 6     | T123456793  | С    | 0.0121   | 2602.9    | 2602.9        | 2603    | 2602.9    | 2573   | 2603   | 30     | 2604  | 500     | 0.984    | 2563   |         |
| 9  | 4/15/2011 | 2011  | Summ    | 5/1/2011  | 1234       | 1 Ma    | arket Parti | Resource 6    | 1    | ROS    | 686747547  | 5     | T123456794  | С    | 0.0481   | 463.4     | 463.4         | 463.4   | 463.4     | 56     | 463    | 407    | 59    | 500     | 0.592    | 34     |         |
| 10 | 4/13/2011 | 2011  | Summ    | 5/1/2011  | 1234       | 1 Ma    | arket Parti | Resource 7    | 1    | ROS    | 565653656  | 5     | T123456795  | С    | 0.0481   | 524.5     | 524.5         | 524.5   | 524.5     | 79     | 525    | 446    | 83    | 500     | 0.772    | 64     |         |
| 11 | 4/15/2011 | 2011  | Summ    | 5/1/2011  | 1234       | 1 Ma    | arket Parti | Resource 8    | 1    | ROS    | 654654656  | 5     | T123456796  | С    | 0.0481   | 101.4     | 101.4         | 101.4   | 101.4     | 44     | 101    | 57     | 46    | 500     | 0.997    | 45     |         |
| 12 | 4/13/2011 | 2011  | Summ    | 5/1/2011  | 1234       | 1 Ma    | arket Parti | Resource 9    | 1    | ROS    | 454354535  | 4     | T123456797  | С    | 0.0481   | 64.3      | 64.3          | 64.3    | 64.3      | 13     | 64     | 51     | 14    | 500     | 1        | 14     |         |
| 13 | 4/13/2011 | 2011  | Summ    | 5/1/2011  | 1234       | 1 Ma    | arket Parti | Resource 10   | 1    | ROS    | 454545455  | 4     | T123456798  | С    | 0.0481   | 89.8      | 89.8          | 89.8    | 89.8      | 13     | 90     | - 77   | 14    | 500     | 0.767    | 10     |         |
| 14 | 4/13/2011 | 2011  | Summ    | 5/1/2011  | 1234       | 1 Ma    | arket Parti | Resource 11   | I -  | ROS    | 654756546  | 6     | T123456799  | С    | 0.0481   | 70.7      | 70.7          | 70.7    | 70.7      | 13     | 71     | 58     | 14    | 500     | 0.673    | 9      |         |
| 15 | 4/13/2011 | 2011  | Summ    | 5/1/2011  | 1234       | 1 Ma    | arket Parti | Resource 12   | 1    | ROS    | 432423442  | 3     | T123456800  | С    | 0.0481   | 92.9      | 92.9          | 92.9    | 92.9      | 13     | 93     | 80     | 14    | 500     | 0.807    | 11     |         |
| 16 |           |       |         |           | 1234       |         |             |               | 1    |        |            |       |             |      |          |           |               |         |           |        |        |        | Aggre | gate '  | 1234 -   | 5396   | 5.3     |
| 17 |           |       |         |           |            |         |             |               |      |        |            |       |             |      |          |           |               |         |           |        |        |        |       |         |          |        |         |
| 18 | 4/13/2011 | 2011  | Summ    | 5/1/2011  | 5678       | 1 Ma    | arket Parti | Resource 13   | Н    | ROS    | 767865767  | 7     | T123456801  | С    | 0.0121   | 4839.8    | 4839.8        | 4840    | 4839.8    | 3540   | 4840   | 1300   | 3583  | 500     | 0.991    | 3551   |         |
| 19 | 4/13/2011 | 2011  | Summ    | 5/1/2011  | 5678       | 1 Ma    | arket Parti | Resource 14   | Н    | ROS    | 565663635  | 6     | T123456802  | С    | 0.0481   | 85.5      | 85.5          | 85.5    | 85.5      | 13     | 86     | 73     | 14    | 500     | 0.673    | 9      |         |
| 20 | 4/13/2011 | 2011  | Summ    | 5/1/2011  | 5678       | 1 Ma    | arket Parti | Resource 15   | Н    | ROS    | 543543545  | 4     | T123456803  | С    | 0.0481   | 105.3     | 105.3         | 105.3   | 105.3     | 13     | 105    | 92     | 14    | 500     | 0.883    | 12     |         |
| 21 | 4/15/2011 | 2011  | Summ    | 5/1/2011  | 5678       | 1 Ma    | arket Parti | Resource 16   | Н    | ROS    | 646756654  | 5     | T123456804  | С    | 0.0481   | 421.6     | 421.6         | 421.6   | 421.6     | 62     | 422    | 360    | 65    | 500     | 1        | 65     |         |
| 22 |           |       |         |           | 5678       |         |             |               | H    |        |            |       |             |      |          |           |               |         |           |        |        |        | Aggre | gate !  | 5678 - H | l      |         |
| 23 |           |       |         |           |            |         |             |               |      |        |            |       |             |      |          |           |               |         |           |        |        |        |       |         |          |        |         |
| 24 | 4/13/2011 | 2011  | Summ    | 5/1/2011  | 1212       | 1 Ma    | arket Parti | Resource 17   | E    | ROS    | 997976979  | 9     | T123456805  | С    | 0.0121   | 4839.8    | 4839.8        | 4840    | 4839.8    | 3540   | 4840   | 1300   | 3583  | 500     | 0.991    | 3551   |         |
| 25 | 4/13/2011 | 2011  | Summ    | 5/1/2011  | 1212       | 1 Ma    | arket Parti | Resource 18   | E    | ROS    | 575465465  | 6     | T123456806  | С    | 0.0481   | 85.5      | 85.5          | 85.5    | 85.5      | 13     | 86     | 73     | 14    | 500     | 0.673    | 9      |         |
| 26 | 4/13/2011 | 2011  | Summ    | 5/1/2011  | 1212       | 1 Ma    | arket Parti | Resource 19   | E    | ROS    | 545435454  | 3     | T123456807  | С    | 0.0481   | 105.3     | 105.3         | 105.3   | 105.3     | 13     | 105    | 92     | 14    | 500     | 0.883    | 12     |         |
| 27 | 4/15/2011 | 2011  | Summ    | 5/1/2011  | 1212       | 1 Ma    | arket Parti | Resource 20   | E    | ROS    | 646656469  | 9     | T123456808  | С    | 0.0481   | 421.6     | 421.6         | 421.6   | 421.6     | 62     | 422    | 360    | 65    | 500     | 1        | 65     |         |
| 28 |           |       |         |           | 1212       |         |             |               | E    |        |            |       |             |      |          |           |               |         |           |        |        |        | Aggre | gate '  | 1212 - E |        |         |
| 29 |           |       |         |           |            |         |             |               |      |        |            |       |             |      |          |           |               |         |           |        |        |        |       |         |          |        | _       |
| 30 |           |       |         |           |            |         |             |               |      |        |            |       |             |      |          |           |               |         |           |        |        |        |       |         |          |        | 5.3     |

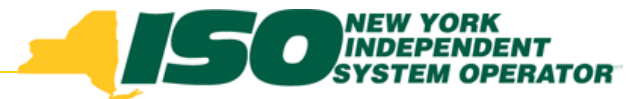

### **Pending or Under Review Resources on the UCAP Export**

- Resources Pending or Under Review listed at the bottom of the UCAP Export
- Aggregation 5678 and Aggregation 1212

| 1  | A         | В         | С      | D          | E        | F G               | Н            | 1 | J   | K          | L M        | N. | 0      | Р      | Q      | R     | S      | T   | U    | V    | W     | X    | Y        | Z   | AA AE |
|----|-----------|-----------|--------|------------|----------|-------------------|--------------|---|-----|------------|------------|----|--------|--------|--------|-------|--------|-----|------|------|-------|------|----------|-----|-------|
| 25 | 4/13/2011 | 2011      | Summ   | 5/1/2011   | 1212     | 1 Market Part     | Resource 18  | E | ROS | 5754654656 | T123456806 | С  | 0.0481 | 85.5   | 85.5   | 85.5  | 85.5   | 13  | 86   | 73   | 14    | 500  | 0.673    | 9   |       |
| 26 | 4/13/2011 | 2011      | Summ   | 5/1/2011   | 1212     | 1 Market Part     | Resource 19  | Е | ROS | 5454354543 | T123456807 | С  | 0.0481 | 105.3  | 105.3  | 105.3 | 105.3  | 13  | 105  | 92   | 14    | 500  | 0.883    | 12  |       |
| 27 | 4/15/2011 | 2011      | Summ   | 5/1/2011   | 1212     | 1 Market Part     | Resource 20  | Е | ROS | 6466564699 | T123456808 | С  | 0.0481 | 421.6  | 421.6  | 421.6 | 421.6  | 62  | 422  | 360  | 65    | 500  | 1        | 65  |       |
| 28 |           |           |        |            | 1212     |                   |              | Ε |     |            |            |    |        |        |        |       |        |     |      |      | Aggre | gate | 1212 - F | 1   |       |
| 29 |           |           |        |            |          |                   |              |   |     |            |            |    |        |        |        |       |        |     |      |      |       |      |          |     |       |
| 30 |           |           |        |            |          |                   |              |   |     |            |            |    |        |        |        |       |        |     |      |      |       |      |          |     | 5     |
| 31 | RIP P_Fac | ctor      |        |            |          |                   |              |   |     |            |            |    |        |        |        |       |        |     |      |      |       |      |          |     |       |
| 32 | Summer 2  | 2011      |        |            |          |                   |              |   |     |            |            |    |        |        |        |       |        |     |      |      |       |      |          |     |       |
| 33 | 0.9171    |           |        |            |          |                   |              |   |     |            |            |    |        |        |        |       |        |     |      |      |       |      |          |     |       |
| 34 |           |           |        |            |          |                   |              |   |     |            |            |    |        |        |        |       |        |     |      |      |       |      |          |     |       |
| 35 |           |           |        |            |          |                   |              |   |     |            |            |    |        |        |        |       |        |     |      |      |       |      |          |     |       |
| 36 | Resource  | (s) liste | d belo | w have a l | Pending  | enrollment requ   | iest status. |   | >   |            |            |    |        |        |        |       |        |     |      |      |       |      |          |     |       |
| 37 | 4/13/2011 | 2011      | Summ   | 5/1/2011   | 5678     | 1 Market Part     | Resource 21  | Η | ROS | 6466564692 | T123456809 | С  | 0.0481 | 372    | 372    | 372   | 372    | 286 | 372  | 86   | 300   | 500  | 0.999    | 299 |       |
| 38 | 4/13/2011 | 2011      | Summ   | 5/1/2011   | 5678     | 1 Market Part     | Resource 22  | Н | ROS | 6464575477 | T123456810 | С  | 0.0481 | 2035.6 | 2035.6 | 2036  | 2035.6 | 103 | 2036 | 1933 | 108   | 500  | 0.542    | 58  |       |
| 39 |           |           |        |            |          |                   |              |   |     |            |            |    |        |        |        |       |        |     |      |      |       |      |          |     |       |
| 40 |           |           |        |            |          |                   |              |   |     |            |            |    |        |        |        |       |        |     |      |      |       |      |          |     |       |
| 41 | Resource  | (s) liste | d belo | w have an  | Under F  | Review enrollme   | ent status.  |   | 5   |            |            |    |        |        |        |       |        |     |      |      |       |      |          |     |       |
| 4Z | 4/13/2011 | 2011      | Summ   | 5/1/2011   | 1212     | 1 Market Part     | Resource 23  | E | ROS | 7474747777 | T123456814 | С  | 0.0481 | 372    | 372    | 372   | 372    | 286 | 372  | 86   | 300   | 500  | 0.999    | 299 |       |
| 43 | 4/19/2011 | 2011      | Summ   | 5/1/2011   | 1212     | 1 Market Part     | Resource 24  | Е | ROS | 5464543666 | T123456815 | С  | 0.0481 | 2035.6 | 2035.6 | 2036  | 2035.6 | 103 | 2036 | 1933 | 108   | 500  | 0.542    | 58  |       |
| 44 |           |           |        |            |          |                   |              |   |     |            |            |    |        |        |        |       |        |     |      |      |       |      |          |     |       |
| 45 |           |           |        |            |          |                   |              |   |     |            |            |    |        |        |        |       |        |     |      |      |       |      |          |     |       |
| 46 | Resource( | (s) liste | d belo | w have a   | Separate | ed enrollment sta | atus.        |   |     |            |            |    |        |        |        |       |        |     |      |      |       |      |          |     |       |
| 47 | 4/13/2011 | 2011      | Summ   | 5/1/2011   | 4632     | 1 Market Part     | Resource 25  | J | NYC | 5475754757 | T123456819 | С  | 0.0481 | 372    | 372    | 372   | 372    | 286 | 372  | 86   | 300   | 500  | 0.999    | 299 |       |
| 48 | 4/19/2011 | 2011      | Summ   | 5/1/2011   | 4632     | 1 Market Part     | Resource 26  | J | NYC | 7647456547 | T123456820 | С  | 0.0481 | 2035.6 | 2035.6 | 2036  | 2035.6 | 103 | 2036 | 1933 | 108   | 500  | 0.542    | 58  |       |
| 49 |           |           |        |            |          |                   |              |   |     |            |            |    |        |        |        |       |        |     |      |      |       |      |          |     |       |
| 50 |           |           |        |            |          |                   |              |   |     |            |            |    |        |        |        |       |        |     |      |      |       |      |          |     |       |

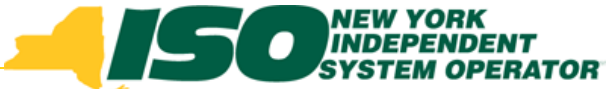

### Pending or Under Review Resources on the UCAP Export

- Aggregation 5678 and Aggregation 1212 have no UCAP MW total
- The MP UCAP MW total does not include any resources from Agg ID 5678 or Agg ID 1212 until all resources in the two Aggregations are resolved

| A         | В                                                                                                    | С                                                                                                    | D                                                                                                    | E                                                                                                    | F                                                                                                    | G                                                                                                    | Н                                                                                                    |                                                                                                    | J                                                                                                    | K                                                                                                    | L                                                                                                    | M                                                                                                    | N                                                                                                    | 0                                                                                                    | P                                                                                                    | Q                                                                                                    | R                                                                                                    | S                                                                                                    | Т                                                                                                    | U                                                                                                    | V                                                                                                    | W                                                                                                    | Х                                                                                                    | Y                                                                                                    | Z                                                                                                    | AA A                                                                                                    | B                                                                                                    |
|-----------|----------------------------------------------------------------------------------------------------|----------------------------------------------------------------------------------------------------|----------------------------------------------------------------------------------------------------|----------------------------------------------------------------------------------------------------|----------------------------------------------------------------------------------------------------|----------------------------------------------------------------------------------------------------|----------------------------------------------------------------------------------------------------|----------------------------------------------------------------------------------------------------|----------------------------------------------------------------------------------------------------|----------------------------------------------------------------------------------------------------|----------------------------------------------------------------------------------------------------|----------------------------------------------------------------------------------------------------|----------------------------------------------------------------------------------------------------|----------------------------------------------------------------------------------------------------|----------------------------------------------------------------------------------------------------|----------------------------------------------------------------------------------------------------|----------------------------------------------------------------------------------------------------|----------------------------------------------------------------------------------------------------|----------------------------------------------------------------------------------------------------|----------------------------------------------------------------------------------------------------|----------------------------------------------------------------------------------------------------|----------------------------------------------------------------------------------------------------|----------------------------------------------------------------------------------------------------|----------------------------------------------------------------------------------------------------|----------------------------------------------------------------------------------------------------|----------------------------------------------------------------------------------------------------|----------------------------------------------------------------------------------------------------|
| NARNING   | : One                                                                                                    | or mor                                                                                                    | e aggreg                                                                                                    | ations cor                                                                                                    | ntain                                                                                                    | a resource                                                                                                    | (s) with a Pen                                                                                                    | ding                                                                                                    | or Und                                                                                                    | er Review S                                                                                                    | tatı                                                                                                    | is. The UCA                                                                                                    | P MW                                                                                                    | value o                                                                                                    | f these A                                                                                                    | ggregat                                                                                                    | tions ar                                                                                                    | e not lis                                                                                                    | ted on                                                                                                    | this e                                                                                                    | xport.                                                                                                    |                                                                                                    |                                                                                                    |                                                                                                    |                                                                                                    |                                                                                                    |                                                                                                    |
|           |                                                                                                    |                                                                                                    |                                                                                                    |                                                                                                    |                                                                                                    |                                                                                                    |                                                                                                    |                                                                                                    |                                                                                                    |                                                                                                    |                                                                                                    |                                                                                                    |                                                                                                    |                                                                                                    |                                                                                                    |                                                                                                    |                                                                                                    |                                                                                                    |                                                                                                    |                                                                                                    |                                                                                                    |                                                                                                    |                                                                                                    |                                                                                                    |                                                                                                    |                                                                                                    |                                                                                                    |
| Sub Date  | Dem \                                                                                                    | Dem :                                                                                                    | Effective                                                                                                    | Aggreg F                                                                                                    | RIP                                                                                                    | RIP Name                                                                                                    | Resource Na                                                                                                    | r Zoi                                                                                                    | n Locali                                                                                                    | Resource Id                                                                                                    | Me                                                                                                    | Account                                                                                                    | Туре                                                                                                    | TLF                                                                                                    | Peak 1                                                                                                    | Peak 2                                                                                                    | Peak 3                                                                                                    | Peak 4                                                                                                    | Decla                                                                                                    | APMD                                                                                                    | CMD                                                                                                    | ICAP                                                                                                    | Stril F                                                                                                    | P_Fact                                                                                                    | UCAP                                                                                                    | Off UC                                                                                                    | AP                                                                                                    |
| 4/13/2011 | 2011                                                                                                    | Summ                                                                                                    | 5/1/2011                                                                                                    | 1234                                                                                                    | 1                                                                                                    | Market Part                                                                                                    | Resource 1                                                                                                    |                                                                                                    | ROS                                                                                                    | 7897897891                                                                                                    |                                                                                                    | T123456789                                                                                                    | С                                                                                                    | 0.0481                                                                                                    | 43.1                                                                                                    | 43.1                                                                                                    | 43.1                                                                                                    | 43.1                                                                                                    | 13                                                                                                    | 43                                                                                                    | 30                                                                                                    | 14                                                                                                    | 500                                                                                                    | 1                                                                                                    | 14                                                                                                    |                                                                                                    |                                                                                                    |
| 4/13/2011 | 2011                                                                                                    | Summ                                                                                                    | 5/1/2011                                                                                                    | 1234                                                                                                    | 1                                                                                                    | Market Part                                                                                                    | Resource 2                                                                                                    | 1                                                                                                    | ROS                                                                                                    | 5474747757                                                                                                    |                                                                                                    | T123456790                                                                                                    | С                                                                                                    | 0.0481                                                                                                    | 80.3                                                                                                    | 80.3                                                                                                    | 80.3                                                                                                    | 80.3                                                                                                    | 13                                                                                                    | 80                                                                                                    | 67                                                                                                    | 14                                                                                                    | 500                                                                                                    | 1                                                                                                    | 14                                                                                                    |                                                                                                    |                                                                                                    |
| 4/13/2011 | 2011                                                                                                    | Summ                                                                                                    | 5/1/2011                                                                                                    | 1234                                                                                                    | 1                                                                                                    | Market Part                                                                                                    | Resource 3                                                                                                    | 1                                                                                                    | ROS                                                                                                    | 7774764764                                                                                                    |                                                                                                    | T123456791                                                                                                    | С                                                                                                    | 0.0481                                                                                                    | 81.7                                                                                                    | 81.7                                                                                                    | 81.7                                                                                                    | 81.7                                                                                                    | 13                                                                                                    | 82                                                                                                    | 69                                                                                                    | 14                                                                                                    | 500                                                                                                    | 1                                                                                                    | 14                                                                                                    |                                                                                                    |                                                                                                    |
| 4/13/2011 | 2011                                                                                                    | Summ                                                                                                    | 5/1/2011                                                                                                    | 1234                                                                                                    | 1                                                                                                    | Market Part                                                                                                    | Resource 4                                                                                                    |                                                                                                    | ROS                                                                                                    | 7657658585                                                                                                    |                                                                                                    | T123456792                                                                                                    | С                                                                                                    | 0.0121                                                                                                    | 2602.9                                                                                                    | 2602.9                                                                                                    | 2603                                                                                                    | 2602.9                                                                                                    | 2573                                                                                                    | 2603                                                                                                    | 30                                                                                                    | 2604                                                                                                    | 500                                                                                                    | 1                                                                                                    | 2604                                                                                                    |                                                                                                    |                                                                                                    |
| 4/13/2011 | 2011                                                                                                    | Summ                                                                                                    | 5/1/2011                                                                                                    | 1234                                                                                                    | 1                                                                                                    | Market Part                                                                                                    | Resource 5                                                                                                    |                                                                                                    | ROS                                                                                                    | 8658586586                                                                                                    |                                                                                                    | T123456793                                                                                                    | C                                                                                                    | 0.0121                                                                                                    | 2602.9                                                                                                    | 2602.9                                                                                                    | 2603                                                                                                    | 2602.9                                                                                                    | 2573                                                                                                    | 2603                                                                                                    | 30                                                                                                    | 2604                                                                                                    | 500                                                                                                    | 0.984                                                                                                    | 2563                                                                                                    |                                                                                                    |                                                                                                    |
| 4/15/2011 | 2011                                                                                                    | Summ                                                                                                    | 5/1/2011                                                                                                    | 1234                                                                                                    | 1                                                                                                    | Market Part                                                                                                    | Resource 6                                                                                                    |                                                                                                    | ROS                                                                                                    | 686/4/54/5                                                                                                    |                                                                                                    | 1123456794                                                                                                    | C                                                                                                    | 0.0481                                                                                                    | 463.4                                                                                                    | 463.4                                                                                                    | 463.4                                                                                                    | 463.4                                                                                                    | 56                                                                                                    | 463                                                                                                    | 407                                                                                                    | 59                                                                                                    | 500                                                                                                    | 0.592                                                                                                    | 34                                                                                                    |                                                                                                    |                                                                                                    |
| 4/13/2011 | 2011                                                                                                    | Summ                                                                                                    | 5/1/2011                                                                                                    | 1234                                                                                                    | 1                                                                                                    | Market Part                                                                                                    | Resource 7                                                                                                    |                                                                                                    | ROS                                                                                                    | 5656536565                                                                                                    |                                                                                                    | T123456795                                                                                                    | C                                                                                                    | 0.0481                                                                                                    | 524.5                                                                                                    | 524.5                                                                                                    | 524.5                                                                                                    | 524.5                                                                                                    | 79                                                                                                    | 525                                                                                                    | 446                                                                                                    | 83                                                                                                    | 500                                                                                                    | 0.772                                                                                                    | 64                                                                                                    |                                                                                                    |                                                                                                    |
| 4/15/2011 | 2011                                                                                                    | Summ                                                                                                    | 5/1/2011                                                                                                    | 1234                                                                                                    | 1                                                                                                    | Market Part                                                                                                    | Resource 8                                                                                                    |                                                                                                    | ROS                                                                                                    | 6546546565                                                                                                    |                                                                                                    | 1123456796                                                                                                    | C                                                                                                    | 0.0481                                                                                                    | 101.4                                                                                                    | 101.4                                                                                                    | 101.4                                                                                                    | 101.4                                                                                                    | 44                                                                                                    | 101                                                                                                    | 57                                                                                                    | 46                                                                                                    | 500                                                                                                    | 0.997                                                                                                    | 45                                                                                                    |                                                                                                    |                                                                                                    |
| 4/13/2011 | 2011                                                                                                    | Summ                                                                                                    | 5/1/2011                                                                                                    | 1234                                                                                                    | 1                                                                                                    | Market Part                                                                                                    | Resource 9                                                                                                    |                                                                                                    | ROS                                                                                                    | 4543545354                                                                                                    |                                                                                                    | 1123456797                                                                                                    | C                                                                                                    | 0.0481                                                                                                    | 64.3                                                                                                    | 64.3                                                                                                    | 64.3                                                                                                    | 64.3                                                                                                    | 13                                                                                                    | 64                                                                                                    | 51                                                                                                    | 14                                                                                                    | 500                                                                                                    | 1                                                                                                    | 14                                                                                                    |                                                                                                    |                                                                                                    |
| 4/13/2011 | 2011                                                                                                    | Summ                                                                                                    | 5/1/2011                                                                                                    | 1234                                                                                                    | 1                                                                                                    | Market Part                                                                                                    | Resource 10                                                                                                    |                                                                                                    | ROS                                                                                                    | 4545454554                                                                                                    |                                                                                                    | 1123456798                                                                                                    | C                                                                                                    | 0.0481                                                                                                    | 89.8                                                                                                    | 89.8                                                                                                    | 89.8                                                                                                    | 89.8                                                                                                    | 13                                                                                                    | 90                                                                                                    | 11                                                                                                    | 14                                                                                                    | 500                                                                                                    | 0.767                                                                                                    | 10                                                                                                    |                                                                                                    |                                                                                                    |
| 4/13/2011 | 2011                                                                                                    | Summ                                                                                                    | 5/1/2011                                                                                                    | 1234                                                                                                    | 1                                                                                                    | Market Part                                                                                                    | Resource 11                                                                                                    |                                                                                                    | ROS                                                                                                    | 654/565466                                                                                                    |                                                                                                    | 1123456799                                                                                                    | C                                                                                                    | 0.0481                                                                                                    | /0./                                                                                                    | /0./                                                                                                    | /0./                                                                                                    | /0./                                                                                                    | 13                                                                                                    | /1                                                                                                    | 58                                                                                                    | 14                                                                                                    | 500                                                                                                    | 0.673                                                                                                    | 9                                                                                                    |                                                                                                    |                                                                                                    |
| 4/13/2011 | 2011                                                                                                    | Summ                                                                                                    | 5/1/2011                                                                                                    | 1234                                                                                                    | 1                                                                                                    | Market Part                                                                                                    | Resource 12                                                                                                    | 4                                                                                                    | ROS                                                                                                    | 4324234423                                                                                                    |                                                                                                    | 1123456800                                                                                                    | C                                                                                                    | 0.0481                                                                                                    | 92.9                                                                                                    | 92.9                                                                                                    | 92.9                                                                                                    | 92.9                                                                                                    | 13                                                                                                    | 93                                                                                                    | 80                                                                                                    | 14                                                                                                    | 500                                                                                                    | 0.807                                                                                                    | 11                                                                                                    |                                                                                                    |                                                                                                    |
|           |                                                                                                    |                                                                                                    |                                                                                                    | 1234                                                                                                    |                                                                                                    |                                                                                                    |                                                                                                    | 1                                                                                                    |                                                                                                    |                                                                                                    |                                                                                                    |                                                                                                    |                                                                                                    |                                                                                                    |                                                                                                    |                                                                                                    |                                                                                                    |                                                                                                    |                                                                                                    |                                                                                                    |                                                                                                    | Aggreg                                                                                                    | gate '                                                                                                    | 1234 -                                                                                                    | 5396                                                                                                    |                                                                                                    | 5.3                                                                                                    |
| 4/42/2014 | 2014                                                                                                    | 0                                                                                                    | 5/1/0011                                                                                                    | 6670                                                                                                    |                                                                                                    | Market Dart                                                                                                    | Decourse 12                                                                                                    | ц                                                                                                    | DOS                                                                                                    | 7070007077                                                                                                    |                                                                                                    | T400456004                                                                                                    | 0                                                                                                    | 0.0101                                                                                                    | 4020.0                                                                                                    | 4020.0                                                                                                    | 4040                                                                                                    | 4020.0                                                                                                    | 2540                                                                                                    | 4040                                                                                                    | 1200                                                                                                    | 2502                                                                                                    | 500                                                                                                    | 0.004                                                                                                    | 2554                                                                                                    | $\sim$                                                                                                    | $\sim$                                                                                                    |
| 4/13/2011 | 2011                                                                                                    | Summ                                                                                                    | 5/1/2011                                                                                                    | 5070                                                                                                    |                                                                                                    | Market Part                                                                                                    | Resource 13                                                                                                    |                                                                                                    | RUS                                                                                                    | 1010001011                                                                                                    |                                                                                                    | T123450001                                                                                                    | 0                                                                                                    | 0.0121                                                                                                    | 4039.0                                                                                                    | 4039.0                                                                                                    | 4040<br>05 5                                                                                                    | 4039.0                                                                                                    | 3040                                                                                                    | 4040                                                                                                    | 1300                                                                                                    | 3000                                                                                                    | 500                                                                                                    | 0.991                                                                                                    | 3001                                                                                                    |                                                                                                    |                                                                                                    |
| 4/13/2011 | 2011                                                                                                    | Summ                                                                                                    | 5/1/2011                                                                                                    | 5679                                                                                                    | 1                                                                                                    | Market Part                                                                                                    | Desource 14                                                                                                    | - L                                                                                                    | POS                                                                                                    | 50500505050                                                                                                    |                                                                                                    | T123450002                                                                                                    | C C                                                                                                    | 0.0401                                                                                                    | 105.3                                                                                                    | 105.3                                                                                                    | 105.2                                                                                                    | 105.3                                                                                                    | 12                                                                                                    | 105                                                                                                    | 02                                                                                                    | 14                                                                                                    | 500                                                                                                    | 0.073                                                                                                    | 12                                                                                                    |                                                                                                    |                                                                                                    |
| 4/15/2011 | 2011                                                                                                    | Summ                                                                                                    | 5/1/2011                                                                                                    | 5678                                                                                                    | - 1                                                                                                    | Market Part                                                                                                    | Pesource 16                                                                                                    | н                                                                                                    | POS                                                                                                    | 6467566545                                                                                                    |                                                                                                    | T123456804                                                                                                    | c                                                                                                    | 0.0401                                                                                                    | 103.5                                                                                                    | 103.3                                                                                                    | /21.6                                                                                                    | 103.5                                                                                                    | 62                                                                                                    | 103                                                                                                    | 360                                                                                                    | 65                                                                                                    | 500                                                                                                    | 0.003                                                                                                    | 65                                                                                                    |                                                                                                    |                                                                                                    |
| 4/13/2011 | 2011                                                                                                    | Summ                                                                                                    | 3/1/2011                                                                                                    | 5678                                                                                                    |                                                                                                    | i Market Fait                                                                                                    | intesource to                                                                                                    | н                                                                                                    | NUU                                                                                                    | 0407300343                                                                                                    |                                                                                                    | 1123430004                                                                                                    | 0                                                                                                    | 0.0401                                                                                                    | 421.0                                                                                                    | 421.0                                                                                                    | 421.0                                                                                                    | 421.0                                                                                                    | 02                                                                                                    | 422                                                                                                    | 500                                                                                                    | Anarea                                                                                                    | nate /                                                                                                    | 678 H                                                                                                    | H 03                                                                                                    |                                                                                                    | )                                                                                                    |
|           |                                                                                                    |                                                                                                    |                                                                                                    | 5010                                                                                                    |                                                                                                    |                                                                                                    |                                                                                                    |                                                                                                    |                                                                                                    |                                                                                                    |                                                                                                    |                                                                                                    |                                                                                                    |                                                                                                    |                                                                                                    |                                                                                                    |                                                                                                    |                                                                                                    |                                                                                                    |                                                                                                    |                                                                                                    | -99105                                                                                                    | juic .                                                                                                    | /010 - 1                                                                                                    |                                                                                                    |                                                                                                    | $\boldsymbol{\neg}$                                                                                                    |
| 4/13/2011 | 2011                                                                                                    | Summ                                                                                                    | 5/1/2011                                                                                                    | 1212                                                                                                    | 1                                                                                                    | Market Part                                                                                                    | Resource 17                                                                                                    | Е                                                                                                    | ROS                                                                                                    | 9979769799                                                                                                    |                                                                                                    | T123456805                                                                                                    | С                                                                                                    | 0.0121                                                                                                    | 4839.8                                                                                                    | 4839.8                                                                                                    | 4840                                                                                                    | 4839.8                                                                                                    | 3540                                                                                                    | 4840                                                                                                    | 1300                                                                                                    | 3583                                                                                                    | 500                                                                                                    | 0.991                                                                                                    | 3551                                                                                                    |                                                                                                    |                                                                                                    |
| 4/13/2011 | 2011                                                                                                    | Summ                                                                                                    | 5/1/2011                                                                                                    | 1212                                                                                                    | 1                                                                                                    | Market Part                                                                                                    | Resource 18                                                                                                    | Е                                                                                                    | ROS                                                                                                    | 5754654656                                                                                                    |                                                                                                    | T123456806                                                                                                    | С                                                                                                    | 0.0481                                                                                                    | 85.5                                                                                                    | 85.5                                                                                                    | 85.5                                                                                                    | 85.5                                                                                                    | 13                                                                                                    | 86                                                                                                    | 73                                                                                                    | 14                                                                                                    | 500                                                                                                    | 0.673                                                                                                    | 9                                                                                                    |                                                                                                    |                                                                                                    |
| 4/13/2011 | 2011                                                                                                    | Summ                                                                                                    | 5/1/2011                                                                                                    | 1212                                                                                                    | 1                                                                                                    | Market Part                                                                                                    | Resource 19                                                                                                    | Е                                                                                                    | ROS                                                                                                    | 5454354543                                                                                                    |                                                                                                    | T123456807                                                                                                    | С                                                                                                    | 0.0481                                                                                                    | 105.3                                                                                                    | 105.3                                                                                                    | 105.3                                                                                                    | 105.3                                                                                                    | 13                                                                                                    | 105                                                                                                    | 92                                                                                                    | 14                                                                                                    | 500                                                                                                    | 0.883                                                                                                    | 12                                                                                                    | -                                                                                                    | $\overline{}$                                                                                                    |
| 4/15/2011 | 2011                                                                                                    | Summ                                                                                                    | 5/1/2011                                                                                                    | 1212                                                                                                    | 1                                                                                                    | Market Part                                                                                                    | Resource 20                                                                                                    | Е                                                                                                    | ROS                                                                                                    | 6466564699                                                                                                    |                                                                                                    | T123456808                                                                                                    | С                                                                                                    | 0.0481                                                                                                    | 421.6                                                                                                    | 421.6                                                                                                    | 421.6                                                                                                    | 421.6                                                                                                    | 62                                                                                                    | 422                                                                                                    | 360                                                                                                    | 65                                                                                                    | 500                                                                                                    | 1                                                                                                    | 657                                                                                                    | (                                                                                                    |                                                                                                    |
|           |                                                                                                    |                                                                                                    |                                                                                                    | 1212                                                                                                    |                                                                                                    |                                                                                                    |                                                                                                    | Е                                                                                                    |                                                                                                    |                                                                                                    |                                                                                                    |                                                                                                    |                                                                                                    |                                                                                                    |                                                                                                    |                                                                                                    |                                                                                                    |                                                                                                    |                                                                                                    |                                                                                                    |                                                                                                    | Aggreg                                                                                                    | gate '                                                                                                    | 1212 - E                                                                                                    | E .                                                                                                    |                                                                                                    |                                                                                                    |
|           |                                                                                                    |                                                                                                    |                                                                                                    |                                                                                                    |                                                                                                    |                                                                                                    |                                                                                                    |                                                                                                    |                                                                                                    |                                                                                                    |                                                                                                    |                                                                                                    |                                                                                                    |                                                                                                    |                                                                                                    |                                                                                                    |                                                                                                    |                                                                                                    |                                                                                                    |                                                                                                    |                                                                                                    |                                                                                                    |                                                                                                    |                                                                                                    |                                                                                                    |                                                                                                    | <u> </u>                                                                                                    |
|           |                                                                                                    |                                                                                                    |                                                                                                    |                                                                                                    |                                                                                                    |                                                                                                    |                                                                                                    |                                                                                                    |                                                                                                    |                                                                                                    |                                                                                                    |                                                                                                    |                                                                                                    |                                                                                                    |                                                                                                    |                                                                                                    |                                                                                                    |                                                                                                    |                                                                                                    |                                                                                                    |                                                                                                    |                                                                                                    |                                                                                                    |                                                                                                    |                                                                                                    |                                                                                                    | 5.3                                                                                                    |
|           | A<br>VARNING<br>Sub Date<br>4/13/2011<br>4/13/2011 | A         B           WARNING: One         Image: Constant State StateS | A         B         C           WARNING: One or mor         One or mor           Sub Date         Dem         Dem           4/13/2011         2011         Summ           4/13/2011         2011         Summ <td>A         B         C         D           WARNING: One or more aggreg.         Sub Date Dem \Dem : Effective         Effective           4/13/2011         2011         Sum 5/1/2011           4/13/2011         2011         Sum 5/1/2011           4/13/2011         <t< td=""><td>A         B         C         D         E           WARNING: One or more aggregations co         Sub Date         Dem         Effective         Aggreg           4/13/2011         2011         Summ         5/1/2011         1234           4/13/2011         2011         Summ         5/1/2011         1234           4/13/2011         2011         Summ         5/1/2011         1234           4/13/2011         2011         Summ         5/1/2011         1234           4/13/2011         2011         Summ         5/1/2011         1234           4/13/2011         2011         Summ         5/1/2011         1234           4/13/2011         2011         Summ         5/1/2011         1234           4/13/2011         2011         Summ         5/1/2011         1234           4/13/2011         2011         Summ         5/1/2011         1234           4/13/2011         2011         Summ         5/1/2011         1234           4/13/2011         2011         Summ         5/1/2011         1234           4/13/2011         2011         Summ         5/1/2011         1234           4/13/2011         2011         Summ         5/1/2011</td></t<><td>A         B         C         D         E         F           WARNING: One or more aggregations contain         Sub Date         Dem         Dem         Effective:         Aggreg RIP           4/13/2011         2011         Sum         5/1/2011         1234         1           4/13/2011         2011         Sum         5/1/2011         1234         1           4/13/2011         2011         Sum         5/1/2011         1234         1           4/13/2011         2011         Sum         5/1/2011         1234         1           4/13/2011         2011         Sum         5/1/2011         1234         1           4/13/2011         2011         Sum         5/1/2011         1234         1           4/13/2011         2011         Sum         5/1/2011         1234         1           4/13/2011         2011         Sum         5/1/2011         1234         1           4/13/2011         2011         Sum         5/1/2011         1234         1           4/13/2011         2011         Sum         5/1/2011         1234         1           4/13/2011         2011         Sum         5/1/2011         1234         1</td><td>A         B         C         D         E         F         G           WARNING: One or more aggregations contain a resource           Sub Date         Dem         Dem         Effective         Aggreg RIP         RIP Name           4/13/2011         2011         Sum         5/1/2011         1234         1         Market Part           4/13/2011         2011         Sum         5/1/2011         1234         1         Market Part           4/13/2011         2011         Sum         5/1/2011         1234         1         Market Part           4/13/2011         2011         Sum         5/1/2011         1234         1         Market Part           4/13/2011         2011         Sum         5/1/2011         1234         1         Market Part           4/13/2011         2011         Sum         5/1/2011         1234         1         Market Part           4/13/2011         2011         Sum         5/1/2011         1234         1         Market Part           4/13/2011         2011         Sum         5/1/2011         1234         1         Market Part           4/13/2011         2011         Sum         5/1/2011         1234         1         &lt;</td><td>A         B         C         D         E         F         G         H           WARNING: One or more aggregations contain a resource(s) with a Pen           Sub Date         Dem         Effective         Aggreg RIP         RIP Name         Resource Na           4/13/2011         2011         Sum         5/1/2011         1234         1         Market Parti Resource 1           4/13/2011         2011         Sum         5/1/2011         1234         1         Market Parti Resource 2           4/13/2011         2011         Sum         5/1/2011         1234         1         Market Parti Resource 2           4/13/2011         2011         Sum         5/1/2011         1234         1         Market Parti Resource 3           4/13/2011         2011         Sum         5/1/2011         1234         1         Market Parti Resource 4           4/13/2011         2011         Sum         5/1/2011         1234         1         Market Parti Resource 7           4/13/2011         2011         Sum         5/1/2011         1234         1         Market Parti Resource 10           4/13/2011         2011         Sum         5/1/2011         1234         1         Market Parti Resource 11</td><td>A         B         C         D         E         F         G         H         I           WARNING: One or more aggregations contain a resource(s) with a Pending           Sub Date         Dem         Effective&lt;: Aggreg</td>         RIP         RIP Name         Resource Nar Zor           4/13/2011         2011         Sum         5/1/2011         1234         1         Market Parti Resource 1         1           4/13/2011         2011         Sum         5/1/2011         1234         1         Market Parti Resource 2         1           4/13/2011         2011         Sum         5/1/2011         1234         1         Market Parti Resource 3         1           4/13/2011         2011         Sum         5/1/2011         1234         1         Market Parti Resource 4         1           4/13/2011         2011         Sum         5/1/2011         1234         1         Market Parti Resource 5         1           4/13/2011         2011         Sum         5/1/2011         1234         1         Market Parti Resource 6         1           4/13/2011         2011         Sum         5/1/2011         1234         1         Market Parti Resource 10         1           4/13/2011         201</td> <td>A         B         C         D         E         F         G         H         I         J           WARNING: One or more aggregations contain a resource(s) with a Pending or Und           Sub Date         Dem         Effective         ////////////////////////////////////</td> <td>A         B         C         D         E         F         G         H         I         J         K           WARNING: One or more aggregations contain a resource(s) with a Pending or Under Review S           Sub Date         Dem         Dem         Effective         Aggreg RIP         RIP Name         Resource Nar Zon         Locali Resource Id           4/13/2011         2011         Summ         5/1/2011         1234         1         Market Parti Resource 1         I         ROS         7897897891           4/13/2011         2011         Summ         5/1/2011         1234         1         Market Parti Resource 2         I         ROS         5474747757           4/13/2011         2011         Summ         5/1/2011         1234         1         Market Parti Resource 4         I         ROS         7657658865           4/13/2011         2011         Summ         5/1/2011         1234         1         Market Parti Resource 6         I         ROS         66565366565           4/13/2011         2011         Summ         5/1/2011         1234         1         Market Parti Resource 8         I         ROS         6564546565           4/13/2011         2011         Summ         5/1/2011         1234</td> <td>A         B         C         D         E         F         G         H         J         K         L           WARNING: One or more aggregations contain a resource(s) with a Pending or Under Review Statu           Sub Date         Dem         Dem         Effective         Aggreg RIP         RIP Name         Resource Nar Zon         Locali Resource Id Me           4/13/2011         2011         Summ         5/1/2011         1234         1         Market Parti Resource 2         I         ROS         5474747757           4/13/2011         2011         Summ         5/1/2011         1234         1         Market Parti Resource 3         I         ROS         7774764764           4/13/2011         2011         Summ         5/1/2011         1234         1         Market Parti Resource 4         I         ROS         7657688865           4/13/2011         2011         Summ         5/1/2011         1234         1         Market Parti Resource 6         I         ROS         66667475475           4/13/2011         2011         Summ         5/1/2011         1234         1         Market Parti Resource 10         I         ROS         6546546565           4/13/2011         2011         Summ         5/1/2011</td> <td>A         B         C         D         E         F         G         H         I         J         K         L         M           WARNING: One or more aggregations contain a resource(s) with a Pending or Under Review Status. The UCA           Sub Date         Dem         Effective: Aggreg RIP         RIP Name         Resource Nar Zon         Locali Resource I         I ROS         7897897891         T123456789           J/13/2011         2011         Sum         5/1/2011         1234         1 Market Parti Resource 2         I ROS         7897897891         T123456790           J/13/2011         2011         Sum         5/1/2011         1234         1 Market Parti Resource 2         I ROS         7657656855         T123456790           J/13/2011         2011         Sum         5/1/2011         1234         1 Market Parti Resource 6         I ROS         7657656855         T123456793           J/13/2011         2011         Sum         5/1/2011         1234         1 Market Parti Resource 7         I ROS         6566536665         T123456796           J/13/2011         2011         Sum         5/1/2011         1234         1 Market Parti Resource 8         I ROS         6566536656         T123456796           J/13/2011         2011</td> <td>A         B         C         D         E         F         G         H         I         J         K         L         M         N           WARNING: One or more aggregations contain a resource(s) with a Pending or Under Review Status. The UCAP MW           Sub Date Dem YDem : Effective : Aggreg RIP         RIP Name         Resource Nar Zon         Locali Resource Id Mc Account         Type           //13/2011         2011 Summ : 5/1/2011         1234         1         Market Parti Resource 1         ROS         7897897891         T123456789         C           //13/2011         2011 Summ : 5/1/2011         1234         1         Market Parti Resource 3         ROS         7777764764         T123456790         C           //13/2011         2011 Summ : 5/1/2011         1234         1         Market Parti Resource 4         ROS         76576568585         T123456793         C           //13/2011         2011 Summ : 5/1/2011         1234         1         Market Parti Resource 6         ROS         6665436565         T123456796         C           //13/2011         2011 Summ : 5/1/2011         1234         1         Market Parti Resource 8         ROS         6564545655         T123456795         C           //13/2011         2011 Summ : 5/1/2011         1234</td> <td>A         B         C         D         E         F         G         H         I         J         K         L         M         N         O           WARNING: One or more aggregations contain a resource(s) with a Pending or Under Review Status. The UCAP MW value o         Multic Status. The UCAP MW value o           Sub Date         Dem YDem 'Effective 'Aggreg RIP         RIP Name         Resource Nar Zon Locali Resource I (Mc Account         Type         TLF           //13/2011         2011 Summ         f/1/2011         1234         1 Market Parti Resource 1         ROS         7897897891         T123456790         C         0.0481           //13/2011         2011 Summ         f/1/2011         1234         1 Market Parti Resource 3         ROS         7774764764         T123456790         C         0.0481           //13/2011         2011 Summ         f/1/2011         1234         1 Market Parti Resource 3         ROS         7657658565         T123456792         C         0.0121           //13/2011         2011 Summ         f/1/2011         1234         1 Market Parti Resource 6         ROS         6565656666         T123456796         C         0.0481           //13/2011         2011 Summ         f/1/2011         1234         1 Market Parti Resource 9         ROS</td> <td>A         B         C         D         E         F         G         H         J         J         K         L         M         N         O         P           VARNING: One or more aggregations contain a resource(s) with a Pending or Under Review Status. The UCAP MW value of these A           Sub Date Dem Dem: Effective : Aggreg RIP         RIP Name         Resource Na Zon Locali         Resource Id M Account         Type         TLF         Peak 1           V13/2011         1011         Summ         5/1/2011         1224         1 Market Parti Resource 1         ROS         7897897891         T123466790         C         0.0481         80.3           V13/2011         1011         Summ         5/1/2011         1234         1 Market Parti Resource 3         ROS         7774764764         T123466793         C         0.0481         81.7           V13/2011         1011         Summ         5/1/2011         1234         1 Market Parti Resource 4         ROS         76576565655         T123466793         C         0.0481         81.7           V13/2011         1011         Sum         5/1/2011         1234         1 Market Parti Resource 6         ROS         686745655         T123456796         C         0.0481         624.5           V13</td> <td>A         B         C         D         E         F         G         H         I         J         K         L         M         N         O         P         Q           WARNING: One or more aggregations contain a resource(s) with a Pending or Under Review Status. The UCAP MW value of these Aggregal           Sub Date Dem         Dem: Effective         Aggreg RIP         RIP Name         Resource Nar Zon         Local Resource Id Me Account         Type         TLF         Peak 1         Peak 2           V13/2011         2011         Summ         5/1/2011         1234         1         Market Parti Resource 2         ROS         7897897891         T123456789         C         0.0481         80.3         80.3         80.3         80.3         80.3         80.3         80.3         80.3         80.3         80.3         80.3         80.3         80.3         80.3         80.3         80.3         80.3         80.3         80.3         80.3         80.3         80.3         80.3         80.3         80.3         80.3         80.3         80.3         80.3         80.3         80.3         80.3         80.3         80.3         80.3         80.3         80.3         80.3         80.3         80.3         80.3         80.3<td>A       B       C       D       E       F       G       H       I       J       K       L       M       N       O       P       Q       R         VARNING: One or more aggregations contain a resource(s) with a Pending or Under Review Status. The UCAP MW value of these Aggregations ar         Sub Date Dem YDem : Effective : Aggreg RIP       RIP Name       Resource Na Zon Locali Resource Mick Resource T       T123456789       C       0.481       43.1       43.1       43.1       43.1       43.1       43.1       43.1       43.1       43.1       43.1       43.1       43.1       43.1       43.1       43.1       43.1       43.1       43.1       43.1       43.1       43.1       43.1       43.1       43.1       43.1       43.1       43.1       43.1       43.1       43.1       43.1       43.1       43.1       43.1       43.1       43.1       43.1       43.1       43.1       43.1       43.1       43.1       43.1       43.1       43.1       43.1       43.1       43.1       43.1       43.1       43.1       43.1       43.1       43.1       43.1       43.1       43.1       43.1       43.1       43.1       43.1       43.1       43.1       43.1       43.1       43.1</td><td>A         B         C         D         E         F         G         H         I         J         K         L         M         O         O         D         D</td><td>A         B         C         D         E         F         G         H         J         K         L         M         N         D         D</td><td>A       B       C       D       E       F       G       H       T       J       K       L       M       N       O       P       Q       R       S       T       O         VARNING: One or more aggregations contain a resource(s) with a Pending or Under Review Status. The UCAP MW value of these Aggregations are not listed on this er         Sub Date       Dem       15       Ffettive 'Aggreg RIP       RIP Name       Resource NaTZon       Locali Resource 16 M&amp; Account       Type       TLF       Peak 1       Peak 2       Peak 3       Peak 3       Peak 3       Peak 3       Peak 3       Peak 3       Peak 3       Peak 3       Next 1       13       13       13       13       13       13       13       13       13       13       13       13       13       13       13       13       13       13       13       13       13       13       13       13       13       13       13       13       13       13       13       13       13       13       13       13       13       13       13       13       13       13       13       13       13       13       13       13       13       13       13       13       13       13</td><td>A         B         C         D         E         F         G         H         F         J         K         L         M         N         O         P         D         K         S         I         O         V           VARNING: One or more aggregations contain a resource(s) with a Pending or Under Review Status. The UCAP MW value of these Aggregations are not listed on this export.           Sub Date         Dem \Dem `Effective 'Aggreg RIP         RIP Name         Resource 1         I         ROS         789787878191         T22455780         C         0.441         43.1         43.1         43.1         43.1         43.1         43.1         43.1         43.1         43.1         43.1         43.1         43.1         43.1         43.1         43.1         43.1         43.1         43.1         43.1         43.1         43.1         43.1         43.1         43.1         43.1         43.1         43.1         43.1         43.1         43.1         43.1         43.1         43.1         43.1         43.1         43.1         43.1         43.1         43.1         43.1         43.1         43.1         43.1         43.1         43.1         43.1         43.1         43.1         43.1         43.1         43.1</td><td>A       B       C       D       E       P       G       H       P       J       K       L       M       N       O       P       Q       R       S       I       O       V       W         VARNING: One or more aggregations contain a resource(s) with a Pending or Under Review Status. The UCAP MW value of these Aggregations are not listed on this export.         Sub Date Dem 'Dem 'Effective 'Aggreg RIP       RIP Name Resource Nar Zon Locali Resource I (McAccount '172456780 C       0.0481       4.3.1       4.3.1       4.3.1       4.3.1       4.3.1       4.3.1       4.3.1       4.3.1       4.3.1       4.3.1       4.3.1       4.3.1       4.3.1       4.3.1       4.3.1       4.3.1       4.3.1       4.3.1       4.3.1       4.3.1       4.3.1       4.3.1       4.3.1       4.3.1       4.3.1       4.3.1       4.3.1       4.3.1       4.3.1       4.3.1       4.3.1       4.3.1       4.3.1       4.3.1       4.3.1       4.3.1       4.3.1       4.3.1       4.3.1       4.3.1       4.3.1       4.3.1       4.3.1       4.3.1       4.3.1       4.3.1       4.3.1       4.3.1       4.3.1       4.3.4       4.3.4       4.3.4       4.3.4       4.3.4       4.3.4       4.3.4       4.3.4       4.3.4       4.3.4       4.3.4</td><td>A       B       C       D       E       F       G       H       J       J       K       L       M       N       O       P       G       R       S       I       U       V       V       X         VARNING: One or more aggregations contain a resource(s) with a Pending or Under Review Status. The UCAP MW value of these Aggregations are not listed on this export.       X       V       V       X         Sub Date Dem Yem: Effective : Aggreg RIP       RIP Name Resource Nar Zon Locali Resource Id Resource Id Resourc</td><td>A         B         C         D         E         F         G         H         J         J         K         L         N         O         P         G         R         S         I         O         W         X         Y           ARNING: One or more aggregations contain a resource(s) with a Pending or Under Review Status. The UCAP MW value of these Aggregations are not listed on this export.         Sub Date Dem Dem 'Effective 'Aggreg RIP RIP Name Resource Nar Zon Locali Resource 1046 Account         Type         TLF         Peak 1         Peak 2         Peak 3         Deak 3         0.3         0.3         0.3         0.3         0.3         0.3         0.4         1.4         5.00         1           1/13/2011         214         1 Market Parti Resource 1         ROS         787/787/767         T123467/790         C         0.0481         80.3         80.3         80.3         80.3         80.3         80.3         80.3         80.3         80.3         80.3         80.3         80.3         80.3         80.3         80.3         80.3         80.3         80.3         80.3         80.3         80.3         80.3         80.3         80.3         80.3         80.3         80.3         80.3         80.3         80.3         80.3         80.3</td><td>A       B       C       D       E       F       G       H       P       J       J       K       L       M       N       O       P       G       R       S       I       O       V       V</td><td>A       B       C       D       E       F       G       H       J       K       L       M       N       O       P       G       V       V</td></td> | A         B         C         D           WARNING: One or more aggreg.         Sub Date Dem \Dem : Effective         Effective           4/13/2011         2011         Sum 5/1/2011           4/13/2011         2011         Sum 5/1/2011           4/13/2011 <t< td=""><td>A         B         C         D         E           WARNING: One or more aggregations co         Sub Date         Dem         Effective         Aggreg           4/13/2011         2011         Summ         5/1/2011         1234           4/13/2011         2011         Summ         5/1/2011         1234           4/13/2011         2011         Summ         5/1/2011         1234           4/13/2011         2011         Summ         5/1/2011         1234           4/13/2011         2011         Summ         5/1/2011         1234           4/13/2011         2011         Summ         5/1/2011         1234           4/13/2011         2011         Summ         5/1/2011         1234           4/13/2011         2011         Summ         5/1/2011         1234           4/13/2011         2011         Summ         5/1/2011         1234           4/13/2011         2011         Summ         5/1/2011         1234           4/13/2011         2011         Summ         5/1/2011         1234           4/13/2011         2011         Summ         5/1/2011         1234           4/13/2011         2011         Summ         5/1/2011</td></t<> <td>A         B         C         D         E         F           WARNING: One or more aggregations contain         Sub Date         Dem         Dem         Effective:         Aggreg RIP           4/13/2011         2011         Sum         5/1/2011         1234         1           4/13/2011         2011         Sum         5/1/2011         1234         1           4/13/2011         2011         Sum         5/1/2011         1234         1           4/13/2011         2011         Sum         5/1/2011         1234         1           4/13/2011         2011         Sum         5/1/2011         1234         1           4/13/2011         2011         Sum         5/1/2011         1234         1           4/13/2011         2011         Sum         5/1/2011         1234         1           4/13/2011         2011         Sum         5/1/2011         1234         1           4/13/2011         2011         Sum         5/1/2011         1234         1           4/13/2011         2011         Sum         5/1/2011         1234         1           4/13/2011         2011         Sum         5/1/2011         1234         1</td> <td>A         B         C         D         E         F         G           WARNING: One or more aggregations contain a resource           Sub Date         Dem         Dem         Effective         Aggreg RIP         RIP Name           4/13/2011         2011         Sum         5/1/2011         1234         1         Market Part           4/13/2011         2011         Sum         5/1/2011         1234         1         Market Part           4/13/2011         2011         Sum         5/1/2011         1234         1         Market Part           4/13/2011         2011         Sum         5/1/2011         1234         1         Market Part           4/13/2011         2011         Sum         5/1/2011         1234         1         Market Part           4/13/2011         2011         Sum         5/1/2011         1234         1         Market Part           4/13/2011         2011         Sum         5/1/2011         1234         1         Market Part           4/13/2011         2011         Sum         5/1/2011         1234         1         Market Part           4/13/2011         2011         Sum         5/1/2011         1234         1         &lt;</td> <td>A         B         C         D         E         F         G         H           WARNING: One or more aggregations contain a resource(s) with a Pen           Sub Date         Dem         Effective         Aggreg RIP         RIP Name         Resource Na           4/13/2011         2011         Sum         5/1/2011         1234         1         Market Parti Resource 1           4/13/2011         2011         Sum         5/1/2011         1234         1         Market Parti Resource 2           4/13/2011         2011         Sum         5/1/2011         1234         1         Market Parti Resource 2           4/13/2011         2011         Sum         5/1/2011         1234         1         Market Parti Resource 3           4/13/2011         2011         Sum         5/1/2011         1234         1         Market Parti Resource 4           4/13/2011         2011         Sum         5/1/2011         1234         1         Market Parti Resource 7           4/13/2011         2011         Sum         5/1/2011         1234         1         Market Parti Resource 10           4/13/2011         2011         Sum         5/1/2011         1234         1         Market Parti Resource 11</td> <td>A         B         C         D         E         F         G         H         I           WARNING: One or more aggregations contain a resource(s) with a Pending           Sub Date         Dem         Effective&lt;: Aggreg</td> RIP         RIP Name         Resource Nar Zor           4/13/2011         2011         Sum         5/1/2011         1234         1         Market Parti Resource 1         1           4/13/2011         2011         Sum         5/1/2011         1234         1         Market Parti Resource 2         1           4/13/2011         2011         Sum         5/1/2011         1234         1         Market Parti Resource 3         1           4/13/2011         2011         Sum         5/1/2011         1234         1         Market Parti Resource 4         1           4/13/2011         2011         Sum         5/1/2011         1234         1         Market Parti Resource 5         1           4/13/2011         2011         Sum         5/1/2011         1234         1         Market Parti Resource 6         1           4/13/2011         2011         Sum         5/1/2011         1234         1         Market Parti Resource 10         1           4/13/2011         201 | A         B         C         D         E           WARNING: One or more aggregations co         Sub Date         Dem         Effective         Aggreg           4/13/2011         2011         Summ         5/1/2011         1234           4/13/2011         2011         Summ         5/1/2011         1234           4/13/2011         2011         Summ         5/1/2011         1234           4/13/2011         2011         Summ         5/1/2011         1234           4/13/2011         2011         Summ         5/1/2011         1234           4/13/2011         2011         Summ         5/1/2011         1234           4/13/2011         2011         Summ         5/1/2011         1234           4/13/2011         2011         Summ         5/1/2011         1234           4/13/2011         2011         Summ         5/1/2011         1234           4/13/2011         2011         Summ         5/1/2011         1234           4/13/2011         2011         Summ         5/1/2011         1234           4/13/2011         2011         Summ         5/1/2011         1234           4/13/2011         2011         Summ         5/1/2011 | A         B         C         D         E         F           WARNING: One or more aggregations contain         Sub Date         Dem         Dem         Effective:         Aggreg RIP           4/13/2011         2011         Sum         5/1/2011         1234         1           4/13/2011         2011         Sum         5/1/2011         1234         1           4/13/2011         2011         Sum         5/1/2011         1234         1           4/13/2011         2011         Sum         5/1/2011         1234         1           4/13/2011         2011         Sum         5/1/2011         1234         1           4/13/2011         2011         Sum         5/1/2011         1234         1           4/13/2011         2011         Sum         5/1/2011         1234         1           4/13/2011         2011         Sum         5/1/2011         1234         1           4/13/2011         2011         Sum         5/1/2011         1234         1           4/13/2011         2011         Sum         5/1/2011         1234         1           4/13/2011         2011         Sum         5/1/2011         1234         1 | A         B         C         D         E         F         G           WARNING: One or more aggregations contain a resource           Sub Date         Dem         Dem         Effective         Aggreg RIP         RIP Name           4/13/2011         2011         Sum         5/1/2011         1234         1         Market Part           4/13/2011         2011         Sum         5/1/2011         1234         1         Market Part           4/13/2011         2011         Sum         5/1/2011         1234         1         Market Part           4/13/2011         2011         Sum         5/1/2011         1234         1         Market Part           4/13/2011         2011         Sum         5/1/2011         1234         1         Market Part           4/13/2011         2011         Sum         5/1/2011         1234         1         Market Part           4/13/2011         2011         Sum         5/1/2011         1234         1         Market Part           4/13/2011         2011         Sum         5/1/2011         1234         1         Market Part           4/13/2011         2011         Sum         5/1/2011         1234         1         < | A         B         C         D         E         F         G         H           WARNING: One or more aggregations contain a resource(s) with a Pen           Sub Date         Dem         Effective         Aggreg RIP         RIP Name         Resource Na           4/13/2011         2011         Sum         5/1/2011         1234         1         Market Parti Resource 1           4/13/2011         2011         Sum         5/1/2011         1234         1         Market Parti Resource 2           4/13/2011         2011         Sum         5/1/2011         1234         1         Market Parti Resource 2           4/13/2011         2011         Sum         5/1/2011         1234         1         Market Parti Resource 3           4/13/2011         2011         Sum         5/1/2011         1234         1         Market Parti Resource 4           4/13/2011         2011         Sum         5/1/2011         1234         1         Market Parti Resource 7           4/13/2011         2011         Sum         5/1/2011         1234         1         Market Parti Resource 10           4/13/2011         2011         Sum         5/1/2011         1234         1         Market Parti Resource 11 | A         B         C         D         E         F         G         H         I           WARNING: One or more aggregations contain a resource(s) with a Pending           Sub Date         Dem         Effective<: Aggreg | A         B         C         D         E         F         G         H         I         J           WARNING: One or more aggregations contain a resource(s) with a Pending or Und           Sub Date         Dem         Effective         //////////////////////////////////// | A         B         C         D         E         F         G         H         I         J         K           WARNING: One or more aggregations contain a resource(s) with a Pending or Under Review S           Sub Date         Dem         Dem         Effective         Aggreg RIP         RIP Name         Resource Nar Zon         Locali Resource Id           4/13/2011         2011         Summ         5/1/2011         1234         1         Market Parti Resource 1         I         ROS         7897897891           4/13/2011         2011         Summ         5/1/2011         1234         1         Market Parti Resource 2         I         ROS         5474747757           4/13/2011         2011         Summ         5/1/2011         1234         1         Market Parti Resource 4         I         ROS         7657658865           4/13/2011         2011         Summ         5/1/2011         1234         1         Market Parti Resource 6         I         ROS         66565366565           4/13/2011         2011         Summ         5/1/2011         1234         1         Market Parti Resource 8         I         ROS         6564546565           4/13/2011         2011         Summ         5/1/2011         1234 | A         B         C         D         E         F         G         H         J         K         L           WARNING: One or more aggregations contain a resource(s) with a Pending or Under Review Statu           Sub Date         Dem         Dem         Effective         Aggreg RIP         RIP Name         Resource Nar Zon         Locali Resource Id Me           4/13/2011         2011         Summ         5/1/2011         1234         1         Market Parti Resource 2         I         ROS         5474747757           4/13/2011         2011         Summ         5/1/2011         1234         1         Market Parti Resource 3         I         ROS         7774764764           4/13/2011         2011         Summ         5/1/2011         1234         1         Market Parti Resource 4         I         ROS         7657688865           4/13/2011         2011         Summ         5/1/2011         1234         1         Market Parti Resource 6         I         ROS         66667475475           4/13/2011         2011         Summ         5/1/2011         1234         1         Market Parti Resource 10         I         ROS         6546546565           4/13/2011         2011         Summ         5/1/2011 | A         B         C         D         E         F         G         H         I         J         K         L         M           WARNING: One or more aggregations contain a resource(s) with a Pending or Under Review Status. The UCA           Sub Date         Dem         Effective: Aggreg RIP         RIP Name         Resource Nar Zon         Locali Resource I         I ROS         7897897891         T123456789           J/13/2011         2011         Sum         5/1/2011         1234         1 Market Parti Resource 2         I ROS         7897897891         T123456790           J/13/2011         2011         Sum         5/1/2011         1234         1 Market Parti Resource 2         I ROS         7657656855         T123456790           J/13/2011         2011         Sum         5/1/2011         1234         1 Market Parti Resource 6         I ROS         7657656855         T123456793           J/13/2011         2011         Sum         5/1/2011         1234         1 Market Parti Resource 7         I ROS         6566536665         T123456796           J/13/2011         2011         Sum         5/1/2011         1234         1 Market Parti Resource 8         I ROS         6566536656         T123456796           J/13/2011         2011 | A         B         C         D         E         F         G         H         I         J         K         L         M         N           WARNING: One or more aggregations contain a resource(s) with a Pending or Under Review Status. The UCAP MW           Sub Date Dem YDem : Effective : Aggreg RIP         RIP Name         Resource Nar Zon         Locali Resource Id Mc Account         Type           //13/2011         2011 Summ : 5/1/2011         1234         1         Market Parti Resource 1         ROS         7897897891         T123456789         C           //13/2011         2011 Summ : 5/1/2011         1234         1         Market Parti Resource 3         ROS         7777764764         T123456790         C           //13/2011         2011 Summ : 5/1/2011         1234         1         Market Parti Resource 4         ROS         76576568585         T123456793         C           //13/2011         2011 Summ : 5/1/2011         1234         1         Market Parti Resource 6         ROS         6665436565         T123456796         C           //13/2011         2011 Summ : 5/1/2011         1234         1         Market Parti Resource 8         ROS         6564545655         T123456795         C           //13/2011         2011 Summ : 5/1/2011         1234 | A         B         C         D         E         F         G         H         I         J         K         L         M         N         O           WARNING: One or more aggregations contain a resource(s) with a Pending or Under Review Status. The UCAP MW value o         Multic Status. The UCAP MW value o           Sub Date         Dem YDem 'Effective 'Aggreg RIP         RIP Name         Resource Nar Zon Locali Resource I (Mc Account         Type         TLF           //13/2011         2011 Summ         f/1/2011         1234         1 Market Parti Resource 1         ROS         7897897891         T123456790         C         0.0481           //13/2011         2011 Summ         f/1/2011         1234         1 Market Parti Resource 3         ROS         7774764764         T123456790         C         0.0481           //13/2011         2011 Summ         f/1/2011         1234         1 Market Parti Resource 3         ROS         7657658565         T123456792         C         0.0121           //13/2011         2011 Summ         f/1/2011         1234         1 Market Parti Resource 6         ROS         6565656666         T123456796         C         0.0481           //13/2011         2011 Summ         f/1/2011         1234         1 Market Parti Resource 9         ROS | A         B         C         D         E         F         G         H         J         J         K         L         M         N         O         P           VARNING: One or more aggregations contain a resource(s) with a Pending or Under Review Status. The UCAP MW value of these A           Sub Date Dem Dem: Effective : Aggreg RIP         RIP Name         Resource Na Zon Locali         Resource Id M Account         Type         TLF         Peak 1           V13/2011         1011         Summ         5/1/2011         1224         1 Market Parti Resource 1         ROS         7897897891         T123466790         C         0.0481         80.3           V13/2011         1011         Summ         5/1/2011         1234         1 Market Parti Resource 3         ROS         7774764764         T123466793         C         0.0481         81.7           V13/2011         1011         Summ         5/1/2011         1234         1 Market Parti Resource 4         ROS         76576565655         T123466793         C         0.0481         81.7           V13/2011         1011         Sum         5/1/2011         1234         1 Market Parti Resource 6         ROS         686745655         T123456796         C         0.0481         624.5           V13 | A         B         C         D         E         F         G         H         I         J         K         L         M         N         O         P         Q           WARNING: One or more aggregations contain a resource(s) with a Pending or Under Review Status. The UCAP MW value of these Aggregal           Sub Date Dem         Dem: Effective         Aggreg RIP         RIP Name         Resource Nar Zon         Local Resource Id Me Account         Type         TLF         Peak 1         Peak 2           V13/2011         2011         Summ         5/1/2011         1234         1         Market Parti Resource 2         ROS         7897897891         T123456789         C         0.0481         80.3         80.3         80.3         80.3         80.3         80.3         80.3         80.3         80.3         80.3         80.3         80.3         80.3         80.3         80.3         80.3         80.3         80.3         80.3         80.3         80.3         80.3         80.3         80.3         80.3         80.3         80.3         80.3         80.3         80.3         80.3         80.3         80.3         80.3         80.3         80.3         80.3         80.3         80.3         80.3         80.3         80.3 <td>A       B       C       D       E       F       G       H       I       J       K       L       M       N       O       P       Q       R         VARNING: One or more aggregations contain a resource(s) with a Pending or Under Review Status. The UCAP MW value of these Aggregations ar         Sub Date Dem YDem : Effective : Aggreg RIP       RIP Name       Resource Na Zon Locali Resource Mick Resource T       T123456789       C       0.481       43.1       43.1       43.1       43.1       43.1       43.1       43.1       43.1       43.1       43.1       43.1       43.1       43.1       43.1       43.1       43.1       43.1       43.1       43.1       43.1       43.1       43.1       43.1       43.1       43.1       43.1       43.1       43.1       43.1       43.1       43.1       43.1       43.1       43.1       43.1       43.1       43.1       43.1       43.1       43.1       43.1       43.1       43.1       43.1       43.1       43.1       43.1       43.1       43.1       43.1       43.1       43.1       43.1       43.1       43.1       43.1       43.1       43.1       43.1       43.1       43.1       43.1       43.1       43.1       43.1       43.1</td> <td>A         B         C         D         E         F         G         H         I         J         K         L         M         O         O         D         D</td> <td>A         B         C         D         E         F         G         H         J         K         L         M         N         D         D</td> <td>A       B       C       D       E       F       G       H       T       J       K       L       M       N       O       P       Q       R       S       T       O         VARNING: One or more aggregations contain a resource(s) with a Pending or Under Review Status. The UCAP MW value of these Aggregations are not listed on this er         Sub Date       Dem       15       Ffettive 'Aggreg RIP       RIP Name       Resource NaTZon       Locali Resource 16 M&amp; Account       Type       TLF       Peak 1       Peak 2       Peak 3       Peak 3       Peak 3       Peak 3       Peak 3       Peak 3       Peak 3       Peak 3       Next 1       13       13       13       13       13       13       13       13       13       13       13       13       13       13       13       13       13       13       13       13       13       13       13       13       13       13       13       13       13       13       13       13       13       13       13       13       13       13       13       13       13       13       13       13       13       13       13       13       13       13       13       13       13       13</td> <td>A         B         C         D         E         F         G         H         F         J         K         L         M         N         O         P         D         K         S         I         O         V           VARNING: One or more aggregations contain a resource(s) with a Pending or Under Review Status. The UCAP MW value of these Aggregations are not listed on this export.           Sub Date         Dem \Dem `Effective 'Aggreg RIP         RIP Name         Resource 1         I         ROS         789787878191         T22455780         C         0.441         43.1         43.1         43.1         43.1         43.1         43.1         43.1         43.1         43.1         43.1         43.1         43.1         43.1         43.1         43.1         43.1         43.1         43.1         43.1         43.1         43.1         43.1         43.1         43.1         43.1         43.1         43.1         43.1         43.1         43.1         43.1         43.1         43.1         43.1         43.1         43.1         43.1         43.1         43.1         43.1         43.1         43.1         43.1         43.1         43.1         43.1         43.1         43.1         43.1         43.1         43.1</td> <td>A       B       C       D       E       P       G       H       P       J       K       L       M       N       O       P       Q       R       S       I       O       V       W         VARNING: One or more aggregations contain a resource(s) with a Pending or Under Review Status. The UCAP MW value of these Aggregations are not listed on this export.         Sub Date Dem 'Dem 'Effective 'Aggreg RIP       RIP Name Resource Nar Zon Locali Resource I (McAccount '172456780 C       0.0481       4.3.1       4.3.1       4.3.1       4.3.1       4.3.1       4.3.1       4.3.1       4.3.1       4.3.1       4.3.1       4.3.1       4.3.1       4.3.1       4.3.1       4.3.1       4.3.1       4.3.1       4.3.1       4.3.1       4.3.1       4.3.1       4.3.1       4.3.1       4.3.1       4.3.1       4.3.1       4.3.1       4.3.1       4.3.1       4.3.1       4.3.1       4.3.1       4.3.1       4.3.1       4.3.1       4.3.1       4.3.1       4.3.1       4.3.1       4.3.1       4.3.1       4.3.1       4.3.1       4.3.1       4.3.1       4.3.1       4.3.1       4.3.1       4.3.1       4.3.4       4.3.4       4.3.4       4.3.4       4.3.4       4.3.4       4.3.4       4.3.4       4.3.4       4.3.4       4.3.4</td> <td>A       B       C       D       E       F       G       H       J       J       K       L       M       N       O       P       G       R       S       I       U       V       V       X         VARNING: One or more aggregations contain a resource(s) with a Pending or Under Review Status. The UCAP MW value of these Aggregations are not listed on this export.       X       V       V       X         Sub Date Dem Yem: Effective : Aggreg RIP       RIP Name Resource Nar Zon Locali Resource Id Resource Id Resourc</td> <td>A         B         C         D         E         F         G         H         J         J         K         L         N         O         P         G         R         S         I         O         W         X         Y           ARNING: One or more aggregations contain a resource(s) with a Pending or Under Review Status. The UCAP MW value of these Aggregations are not listed on this export.         Sub Date Dem Dem 'Effective 'Aggreg RIP RIP Name Resource Nar Zon Locali Resource 1046 Account         Type         TLF         Peak 1         Peak 2         Peak 3         Deak 3         0.3         0.3         0.3         0.3         0.3         0.3         0.4         1.4         5.00         1           1/13/2011         214         1 Market Parti Resource 1         ROS         787/787/767         T123467/790         C         0.0481         80.3         80.3         80.3         80.3         80.3         80.3         80.3         80.3         80.3         80.3         80.3         80.3         80.3         80.3         80.3         80.3         80.3         80.3         80.3         80.3         80.3         80.3         80.3         80.3         80.3         80.3         80.3         80.3         80.3         80.3         80.3         80.3</td> <td>A       B       C       D       E       F       G       H       P       J       J       K       L       M       N       O       P       G       R       S       I       O       V       V</td> <td>A       B       C       D       E       F       G       H       J       K       L       M       N       O       P       G       V       V</td> | A       B       C       D       E       F       G       H       I       J       K       L       M       N       O       P       Q       R         VARNING: One or more aggregations contain a resource(s) with a Pending or Under Review Status. The UCAP MW value of these Aggregations ar         Sub Date Dem YDem : Effective : Aggreg RIP       RIP Name       Resource Na Zon Locali Resource Mick Resource T       T123456789       C       0.481       43.1       43.1       43.1       43.1       43.1       43.1       43.1       43.1       43.1       43.1       43.1       43.1       43.1       43.1       43.1       43.1       43.1       43.1       43.1       43.1       43.1       43.1       43.1       43.1       43.1       43.1       43.1       43.1       43.1       43.1       43.1       43.1       43.1       43.1       43.1       43.1       43.1       43.1       43.1       43.1       43.1       43.1       43.1       43.1       43.1       43.1       43.1       43.1       43.1       43.1       43.1       43.1       43.1       43.1       43.1       43.1       43.1       43.1       43.1       43.1       43.1       43.1       43.1       43.1       43.1       43.1 | A         B         C         D         E         F         G         H         I         J         K         L         M         O         O         D         D | A         B         C         D         E         F         G         H         J         K         L         M         N         D         D | A       B       C       D       E       F       G       H       T       J       K       L       M       N       O       P       Q       R       S       T       O         VARNING: One or more aggregations contain a resource(s) with a Pending or Under Review Status. The UCAP MW value of these Aggregations are not listed on this er         Sub Date       Dem       15       Ffettive 'Aggreg RIP       RIP Name       Resource NaTZon       Locali Resource 16 M& Account       Type       TLF       Peak 1       Peak 2       Peak 3       Peak 3       Peak 3       Peak 3       Peak 3       Peak 3       Peak 3       Peak 3       Next 1       13       13       13       13       13       13       13       13       13       13       13       13       13       13       13       13       13       13       13       13       13       13       13       13       13       13       13       13       13       13       13       13       13       13       13       13       13       13       13       13       13       13       13       13       13       13       13       13       13       13       13       13       13       13 | A         B         C         D         E         F         G         H         F         J         K         L         M         N         O         P         D         K         S         I         O         V           VARNING: One or more aggregations contain a resource(s) with a Pending or Under Review Status. The UCAP MW value of these Aggregations are not listed on this export.           Sub Date         Dem \Dem `Effective 'Aggreg RIP         RIP Name         Resource 1         I         ROS         789787878191         T22455780         C         0.441         43.1         43.1         43.1         43.1         43.1         43.1         43.1         43.1         43.1         43.1         43.1         43.1         43.1         43.1         43.1         43.1         43.1         43.1         43.1         43.1         43.1         43.1         43.1         43.1         43.1         43.1         43.1         43.1         43.1         43.1         43.1         43.1         43.1         43.1         43.1         43.1         43.1         43.1         43.1         43.1         43.1         43.1         43.1         43.1         43.1         43.1         43.1         43.1         43.1         43.1         43.1 | A       B       C       D       E       P       G       H       P       J       K       L       M       N       O       P       Q       R       S       I       O       V       W         VARNING: One or more aggregations contain a resource(s) with a Pending or Under Review Status. The UCAP MW value of these Aggregations are not listed on this export.         Sub Date Dem 'Dem 'Effective 'Aggreg RIP       RIP Name Resource Nar Zon Locali Resource I (McAccount '172456780 C       0.0481       4.3.1       4.3.1       4.3.1       4.3.1       4.3.1       4.3.1       4.3.1       4.3.1       4.3.1       4.3.1       4.3.1       4.3.1       4.3.1       4.3.1       4.3.1       4.3.1       4.3.1       4.3.1       4.3.1       4.3.1       4.3.1       4.3.1       4.3.1       4.3.1       4.3.1       4.3.1       4.3.1       4.3.1       4.3.1       4.3.1       4.3.1       4.3.1       4.3.1       4.3.1       4.3.1       4.3.1       4.3.1       4.3.1       4.3.1       4.3.1       4.3.1       4.3.1       4.3.1       4.3.1       4.3.1       4.3.1       4.3.1       4.3.1       4.3.1       4.3.4       4.3.4       4.3.4       4.3.4       4.3.4       4.3.4       4.3.4       4.3.4       4.3.4       4.3.4       4.3.4 | A       B       C       D       E       F       G       H       J       J       K       L       M       N       O       P       G       R       S       I       U       V       V       X         VARNING: One or more aggregations contain a resource(s) with a Pending or Under Review Status. The UCAP MW value of these Aggregations are not listed on this export.       X       V       V       X         Sub Date Dem Yem: Effective : Aggreg RIP       RIP Name Resource Nar Zon Locali Resource Id Resource Id Resourc | A         B         C         D         E         F         G         H         J         J         K         L         N         O         P         G         R         S         I         O         W         X         Y           ARNING: One or more aggregations contain a resource(s) with a Pending or Under Review Status. The UCAP MW value of these Aggregations are not listed on this export.         Sub Date Dem Dem 'Effective 'Aggreg RIP RIP Name Resource Nar Zon Locali Resource 1046 Account         Type         TLF         Peak 1         Peak 2         Peak 3         Deak 3         0.3         0.3         0.3         0.3         0.3         0.3         0.4         1.4         5.00         1           1/13/2011         214         1 Market Parti Resource 1         ROS         787/787/767         T123467/790         C         0.0481         80.3         80.3         80.3         80.3         80.3         80.3         80.3         80.3         80.3         80.3         80.3         80.3         80.3         80.3         80.3         80.3         80.3         80.3         80.3         80.3         80.3         80.3         80.3         80.3         80.3         80.3         80.3         80.3         80.3         80.3         80.3         80.3 | A       B       C       D       E       F       G       H       P       J       J       K       L       M       N       O       P       G       R       S       I       O       V       V | A       B       C       D       E       F       G       H       J       K       L       M       N       O       P       G       V       V |

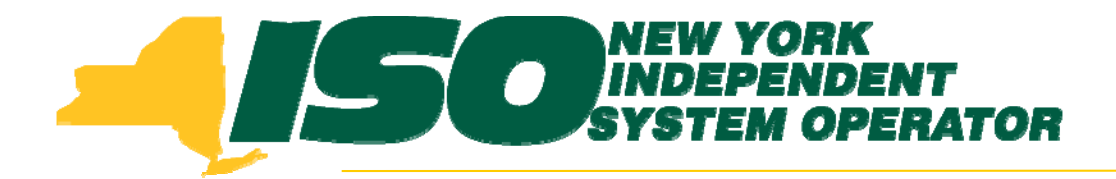

The New York Independent System Operator (NYISO) is a not-for-profit corporation that began operations in 1999. The NYISO operates New York's bulk electricity grid, administers the state's wholesale electricity markets, and provides comprehensive reliability planning for the state's bulk electricity system.

### www.nyiso.com